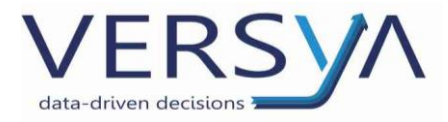

# **Fatturazione Elettronica**

Guida Operativa all'utilizzo e configurazione

Suite Notaro – e-Fattura

Versione 18

Versya S.p.A. Società a socio unico CF e P.IVA: 00933620049 R.E.A. CN - 121307 Capitale Sociale: 150.000 euro i.v. Sede Legale ed Amministrativa Via della Magnina, 1 12100 - Cuneo CN Tel: 0171-415.111 Sedi Operative: Cuneo (CN) Torino (TO) Savigliano (CN)

Carpi (MO) Verona (VR) Genova (GE) **www.versya.it** PEC: versya@legalmail.it

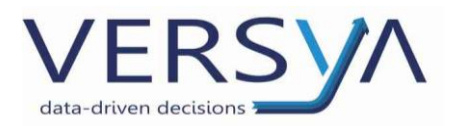

| IL NUOVO FLUSSO DELLA FATTURAZIONE ELETTRONICA ERRORE. IL SEGNALIBRO NON È DEFINITO. |
|--------------------------------------------------------------------------------------|
| PREREQUISITI                                                                         |
| FISCONLINE/ENTRATEL                                                                  |
| CONFIGURAZIONE SEDE FISCALE                                                          |
| DATI INTESTATARIO FATTURA                                                            |
| EMISSIONE FATTURA ELETTRONICA IN SUITE NOTARO                                        |
| TESTO LIBERO (DESCRIZIONE CAMPO 2.2.1.4)                                             |
| STAMPA DELLA COPIA DI CORTESIA                                                       |
| GENERAZIONE XML                                                                      |
| CODICI (2.2.1.7, 2.2.1.8, 2.2.1.15)                                                  |
| CONTROLLO FORMALE DELLA FATTURA ELETTRONICA                                          |
| VISUALIZZAZIONE                                                                      |
| FIRMA                                                                                |
| INVIO                                                                                |
| CRONOLOGIA                                                                           |
| SISTEMA DI INTERSCAMBIO                                                              |
| RE-INVIO A SEGUITO DI SCARTO                                                         |
| CREAZIONE NOTA DI CREDITO DA FATTURA                                                 |
| INTERMEDIARIO NAMIRIAL/2CSOLUTION                                                    |
| DOWNLOAD FATTURE ATTIVE                                                              |
| DOWNLOAD FATTURE PASSIVE (FORNITORI)                                                 |
| INVIO EMAIL DELLA FATTURA AL CLIENTE DA NAMIRIAL                                     |
| CONSERVAZIONE                                                                        |
| FATTURAZIONE PASSIVA (MODULO CONTABILITÀ)                                            |
| CONTROLLO SCHEDE ANAGRAFICHE                                                         |
| DIMENSIONI MASSIMA CONSENTITA PER FILE XML                                           |
| NUMERI UTILI                                                                         |

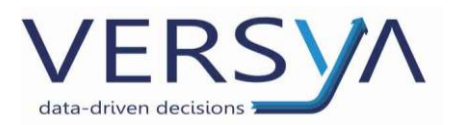

Il modulo e–Fattura di Suite Notaro è in grado di generare per ogni fattura emessa nel modulo Parcelle una corrispondente fattura elettronica in formato xml. La fattura elettronica contiene tutte le informazioni obbligatoriamente rilevanti ai fini fiscali previste dalla normativa vigente.

Il modulo e – Fattura permette una gestione integrata della fattura elettronica (emissione, invio e conservazione a norma).

Dal 1° gennaio 2019 l'obbligo viene esteso per le operazioni di cessione di beni e prestazioni di servizi effettuate tra operatori residenti, stabiliti nel territorio dello Stato.

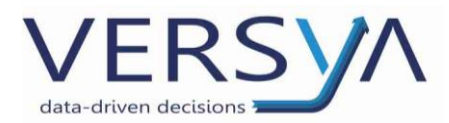

# Il Nuovo Flusso della Fatturazione elettronica

L'introduzione della fattura elettronica modifica il normale flusso della fattura inserendo tra il Fornitore e il Cliente due nuovi soggetti, l'intermediario e del Sistema di Interscambio (SDI). Il Sistema di Interscambio, gestito dall'Agenzia delle Entrate, è il sistema informatico che si occupa di ricevere le fatture ed effettuare controlli, prima della trasmissione al destinatario.

Il nuovo flusso è così rappresentabile e riassumibile: il Notaio emette la fattura in Suite Notaro, la invia all'intermediario (nel nostro caso Namirial/2CSolution) che controlla e trasmette la fattura.xml al Sistema di Interscambio che a sua volta la invia al cliente finale.

Il processo è inverso nel caso di ricezione della fattura da parte del Fornitore.

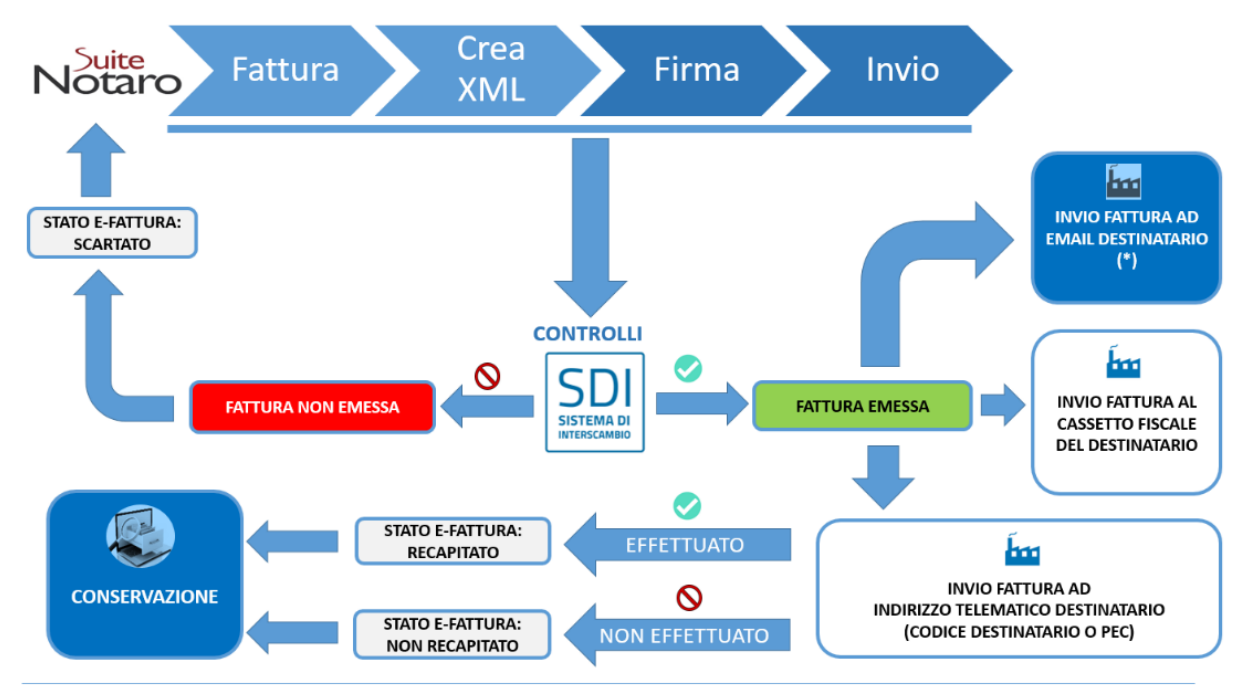

(\*) Se definita in anagrafica del cliente: viene inviata una email da parte di E-FATTURA contente il link per il download (XML o PDF).

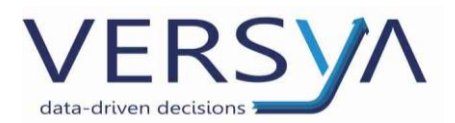

# Prerequisiti

- Versione Suite: attualmente la versione minima richiesta è Suite Notaro 5.4 sp6 al fine di avere tutte le funzionalità descritte in questo manuale
- Attivazione e configurazione del modulo eFattura

Prima di procedere con l'attivazione è necessario procedere con la firma dell'ordine e i passaggi successivi disponibili al seguente link <u>http://www.aec-group.it/studi/efattura.html</u>

Le credenziali arrivano con due E-mail separate:

1) la e-mail di **posta ordinaria** proveniente da <u>activity.legal@solutiondocondemand.com</u> contenente la **User ID**:

| 🐏 Wolters Kluwer                                                                                                    |  |
|----------------------------------------------------------------------------------------------------|--|
| Eenvenuto in e-Fattura      Argione Sociale: TEST_201811301615      Le comunichiamo le credenziali per accedere al portale Fatturazione Elettronica Wolters     Kiwer:      Indirizzo per accedere al portale: https://egaltest.solutiondocondemand.com     User ID: IT201811301615     reservord: """ (La password e sue)     capitata all'indirizzo PEC specificato in fase     di tegione accedere     capitata all'indirizzo PEC specificato in fase     di tegione accedere     capitata all'indirizzo PEC specificato in fase     di tegione accedere     capitata all'indirizzo PEC specificato in fase     di tegione accedere     capitata all'indirizzo PEC specificato in fase     di tegione accedere     voltere Kuwer fallai S.r.l.     Yin BCH Massgalia, r 97     Editolo B3     20142 Milano (M)     verue woltere diversit |  |

2) la e-mail **PEC** proveniente da <u>provisioning@sicurezzapostale.it</u> contenente la **PASSWORD**:

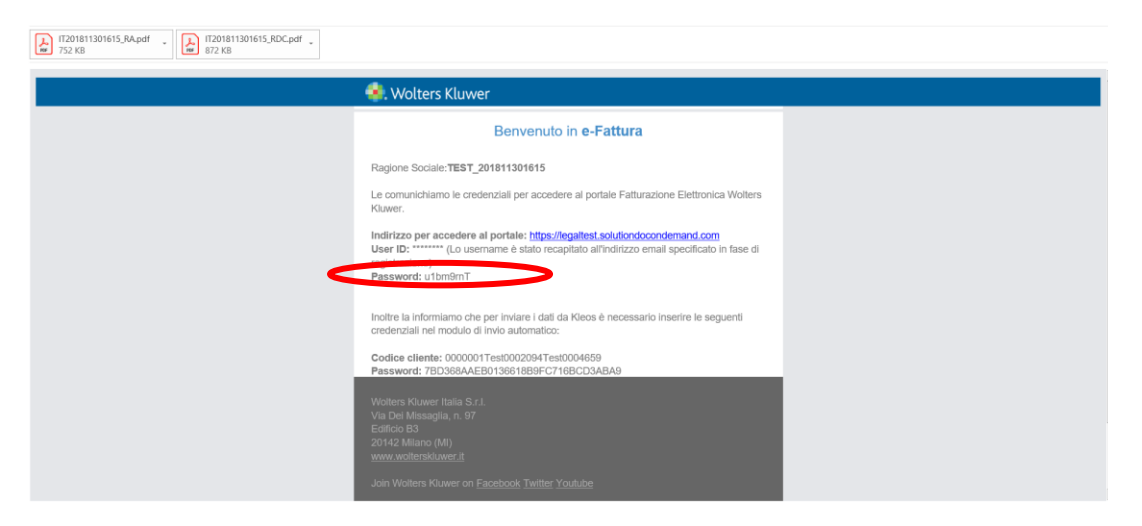

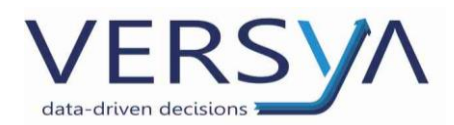

In entrambe le e-mail è contenuto il codice da comunicare ai fornitori (CODICE DESTINATARIO).

## • Codice destinatario

Il codice destinatario è l'indirizzo telematico del titolare di partita IVA per il recapito delle fatture elettroniche <u>emesse nei suoi confronti (fatture fornitori)</u>. Il codice non è necessario per l'invio delle fatture emesse. Il codice è fornito da un Intermediario (la soluzione di OA Sistemi, denominata e-Fattura si appoggia al portale Namirial/2CSolution) abilitato a trasmettere e ricevere fatture elettroniche per conto dei soggetti che si avvarranno del suo servizio.

## Per chi gestisce la Contabilità dello studio

Una volta ricevuto il codice destinatario, che sarà fornito dopo la fase di attivazione, non è obbligatorio, ma **consigliato, comunicarlo presso l'Agenzia delle Entrate** per lo smistamento automatico delle fatture passive. In caso di immissione, non sarà necessario comunicare l'indirizzo telematico ai fornitori. Il codice è unico per tutti coloro che aderiscono a e-Fattura, ma **consigliamo** di non comunicarlo ai fornitori prima che sia terminata l'attivazione del portale e che il codice sia registrato all'AdE. In caso contrario, visto che quel codice non è ancora associato alla partita iva, l'eventuale fattura elettronica inviata dal fornitore sarà scartata dallo SDI.

## Per chi gestisce la Contabilità esternamente

Per gli studi che gestiscono il flusso passivo con un intermediario indicato dal commercialista, verificare con lo stesso la gestione del flusso e la comunicazione del codice destinatario.

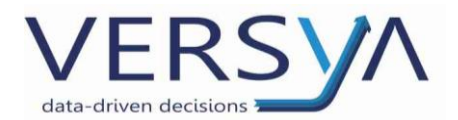

# **Fisconline/Entratel**

Al fine di comunicare il Codice Destinatario all'Agenzia delle Entrate, è necessario essere abilitati a Fisconline.

 1. È possibile fare la registrazione in autonomia sul sito

 <u>https://www.agenziaentrate.gov.it/wps/portal/entrate/home</u>-->Richiedi PIN (in alto a destra)

**N.B**. Prima di procedere con la richiesta delle credenziali verificare se presso il Vs studio sono già presenti in quanto sono le medesime delle Successioni Telematiche e della Contabilità. È anche opportuno consultare il proprio consulente fiscale per verificare se ha già effettuato una registrazione per conto dello studio. Es. di credenziali utilizzate per le successioni telematiche.

CREDENZIALI ACCESSO AL SITO WEB Nome Utente: T1234567 Password: ABCDEFG1 Pin: 12aB345b

- 2. Per richiedere il PIN è possibile:
  - avvalersi della ns assistenza sistemistica tramite il coupon inviato il 5/12/18 denominato ComNot 18 19
  - richiedere assistenza al servizio Notartel
  - delegare il proprio consulente fiscale con il modulo seguente <u>https://www.agenziaentrate.gov.it/wps/file/Nsilib/Nsi/Strumenti/Modelli/Modelli+da+presentare+in+</u> <u>ufficio/Delega+revoca+per+la+consultazione+del+cassetto+fiscale/Delega\_revoca\_cassFisc+EDIT.PDF</u>

In seguito all'abilitazione a Fisconline/Entratel è necessario **registrare** il Codice Destinatario (di 7 cifre) accedendo al sito dell'AdE cliccando il pulsante "**Fattura Elettronica Corrispettivi Elettronici**".

#### Vi ricordiamo che:

| tutte le tue fatture elett                                                                                                   | roniche                                                                                                    |
|----------------------------------------------------------------------------------------------------|----------------------------------------------------------------------------------------------------|
|                                                                                                    | Info&assistenza                                                                                                 |
| In questa pagina puoi registrare<br>recapiterà tutte le fatture elettror<br>variare o cancellare in qualsiasi<br>registrato. | l'indirizzo telematico dove il Sdl<br>liche trasmesse dai tuoi fornitori. Puo<br>momento l'indirizzo telematico |
| PIVA                                                                                                    |                                                                                                    |
| O Codice Destinatario:                                                                                                    | $\bigcap$                                                                                                    |
| O PEC:                                                                                                    |                                                                                                    |
| Conferma PEC:                                                                                                    |                                                                                                    |
|                                                                                                    |                                                                                                    |
|                                                                                                    | Conferma                                                                                                    |

1. Se inserite il vostro Codice destinatario (Namirial/2CSolution) visualizzerete tutte le fatture sul portale e per quelle passive (Fornitori) potrete procedere al pagamento ed inviarle al commercialista per la corretta tenuta della contabilità (comunicando le vostre credenziali al commercialista potrà accedere al portale e procedere in autonomia). La modalità di invio delle fatture verrà dettagliata successivamente;

2. Se inserite il Codice destinatario del commercialista, per visualizzare le fatture passive (Fornitori) dovrete accedere Voi ad un altro portale, il Suo, per poter visualizzare/pagare le fatture.

Pagina 7 / 47

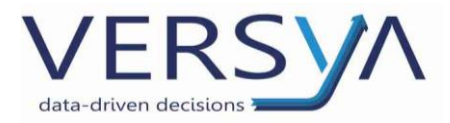

# Configurazione sede fiscale

Nel caso in cui la sede fiscale non coincida con la sede dello studio è possibile procedere con la configurazione. (Opzione configurabile chiamando in teleassistenza).

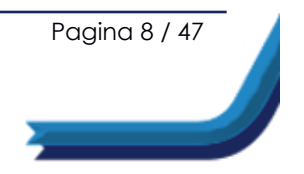

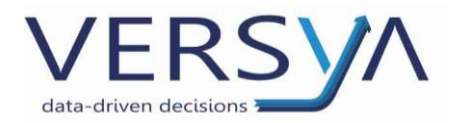

# Dati intestatario fattura

Dati di una nersona

Per completare/controllare i dati anagrafici del cliente intestatario fattura, dal modulo **Persone** a fare doppio clic su un nominativo e procedere dunque con la compilazione.

#### ATTENZIONE: l'anagrafica corrente deve essere fiscale

| Altre anagrafiche |                             |                      |      |             |           |                |                  |                |
|-------------------|-----------------------------|----------------------|------|-------------|-----------|----------------|------------------|----------------|
| Denominazione     | Nome                        | Nome Tipo Anagrafica |      |             |           | Aggiungi       |                  |                |
| P AeC Servizi S   | Grl                         |                      |      | 00          | RRENTE,   | Legale, Fiscal |                  | Modifica       |
|                   |                             |                      |      |             |           |                |                  | Elimina        |
|                   |                             |                      |      |             |           |                |                  |                |
| Visualizza and    | che anagrafiche storicizzat | e                    |      |             | Dat       | a creazione:   | 19/09/2019       |                |
| Tipo:             | Giuridica                   |                      |      |             |           |                |                  |                |
| Denominazione:    | AeC Servizi Srl             |                      |      |             |           |                |                  |                |
| Forma giuridica:  | S.R.L.                      |                      |      |             |           |                |                  |                |
| Data costituzione | e                           |                      | [    | -CapitaleS  | ociale —  |                | Valuta: Euro     |                |
| Codico focolos    |                             |                      |      | Deliberato  |           |                | 0                |                |
| Dartita T V A :   | 00933620049                 |                      |      | Sottoscritt | 0:        |                | 0                |                |
| Parata 1.V.A.     |                             |                      |      | Versato:    |           |                | 0                |                |
| Sede              |                             |                      |      |             |           |                | Tipo anagrafica  | <u> </u>       |
| Stato: Italia     |                             | Comune:              | Cune | 0           |           |                | 🖉 🔽 Sede legale  | 2              |
| Frazione:         |                             | Provincia:           | CN   |             | C.A.P.:   | 12100          | Sede fiscal      | e Anniorna     |
| Via della         | a Magnina                   |                      |      |             | Nº civico | : 1            | C Storicizzata   | nggiorna       |
|                   |                             |                      |      |             |           |                | C Rendi corrente |                |
|                   |                             |                      |      |             |           |                |                  | <u>C</u> hiudi |

Nella linguetta **Altri Dati** inserire **il Cod. Destinatario\IPA** a 7 cifre (o identificativo Pubblica Amministrazione a 6 cifre). <u>Solo se</u> è una Pubblica Amministrazione vistare Pubb. Amministrazione.

| 🔒 Anagrafica bloccata 🛛                                                                   | << Dati ide   | entificazione   |
|-------------------------------------------------------------------------------------------|---------------|-----------------|
| Anagrafica   Reg. Imp.   Note e chiavi di ricerca   Persone collegate Altri dati   Telefo | ni/Email      |                 |
| Soggetta a Ritenuta d'Acconto 🔽 Soggetta ad IVA 🔽 In liquidazione 🗌                       | S.r.l. unip   | ersonale 🕅      |
| Pagamento a 🔄 giorni 🗌 A fine mese Cod. destinatari                                       | o / IPA 00000 | 00              |
| Soggetta a Split Payment 🔲 Pubb. Amministrazione 🗖                                        |               |                 |
|                                                                                           |               |                 |
|                                                                                           |               |                 |
|                                                                                           |               |                 |
|                                                                                           |               |                 |
|                                                                                           |               |                 |
|                                                                                           |               |                 |
|                                                                                           |               |                 |
|                                                                                           |               |                 |
| Altre anagrafiche D <u>a</u> ti societari                                                 | <u>0</u> K    | <u>A</u> nnulla |

Nella linguetta **Telefono\Email**, se richiesto dal cliente, completare il campo **Email Certificata** con i dati della mail pec. Il campo **Email** è un campo opzionale, se compilato a seguito della ricezione della fattura elettronica da parte dello SDI il cliente riceverà la mail di ricevuta di consegna o mancata consegna, con un link per l'apertura di una pagina web con la fattura visualizzata (possibile download XML o PDF).

Pagina 9 / 47

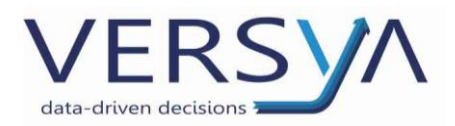

#### Confermare cliccando sul pulsante OK.

| Dati di una persona                                                                   |                                                                                                    |
|---------------------------------------------------------------------------------------|----------------------------------------------------------------------------------------------------|
| Anagrafica   Note e chiavi di ricerca   Persone collegate   Altri dati T<br>Telefoni: | elefoni/Email                                                                                           |
|                                                                                       | Tipo: Eseguita direttamente dal libero professionista o da un s  Documento di riconoscimento Documento: |
| EMail:<br>Internet:                                                                   | Data rilascio: _/_/ Data scadenza: _/_/ Autorità:                                                       |
| Username:<br>EMail certificata:                                                       | Anomalie                                                                                                |
| Altre anagrafiche Situazione societaria                                               | QK <u>A</u> nnula                                                                                       |

In relazione alla tipologia del cliente finale i dati da inserire sono i seguenti.

<u>Clienti con Partita Iva, B2B</u> (Business to Business, abbreviazione utilizzata per descrivere le transazioni commerciali elettroniche tra imprese):

- Codice fiscale e Partita IVA
- Codice destinatario di 7 cifre (codice assegnato dal SDI per i soggetti che hanno accreditato un canale)
- È possibile specificare il valore 0000000 (7 volte "zero") per uno dei seguenti casi:
  - il soggetto non sia in possesso del codice destinatario
  - il soggetto abbia fornito una PEC come suo indirizzo telematico o non si conosce il codice destinatario del soggetto
- PEC (solo se il cliente ha espresso la volontà di ricevere le fatture via posta elettronica certificata). Per questo caso è indispensabile indicare il valore 0000000 (7 volte "zero") nel campo Codice Destinatario

<u>Clienti senza Partita Iva, B2C</u> (Business to Consumer, abbreviazione utilizzata per descrivere le relazioni che un'impresa commerciale detiene con i suoi clienti, consumatori finali non in possesso di partita Iva. In questa categoria rientrano anche altri soggetti come ad esempio: enti, associazioni, condomini, attività sportive dilettantistiche):

- Codice fiscale
- Codice destinatario a 7 cifre: sempre «0000000» (7 «zeri»)
- PEC (**solo se** il cliente ha espresso la volontà di ricevere le fatture via posta elettronica certificata)

#### Clienti PA (IPA/CUU) (6 cifre):

- Codice fiscale
- Codice IPA/CUU di 6 cifre, reperibile su https://www.indicepa.gov.it/documentale/index.php

IPA = Indice Pubbliche Amministrazioni, CUU = Codice Univoco Ufficio

Pagina 10 / 47

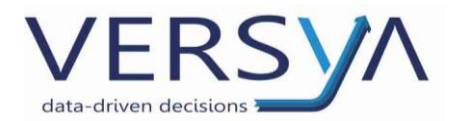

#### Clienti regime dei minimi, forfettari, agricoltori in regime speciale:

- Codice fiscale e Partita IVA
- Codice destinatario a 7 cifre: «0000000» (7 «zeri»)

## Clienti non residenti, non stabiliti:

• operazioni IntraUe:

#### Persone giuridiche:

- immettere la sigla della Nazione e la Partita Iva del cessionario
- Esempio: FR 02020202020
- CAP «00000» (5 zeri);
- Codice destinatario «XXXXXXX» (7 ics).

| ea XML per la tattura elettronica                                                                                                    |                                                                                                    |
|----------------------------------------------------------------------------------------------------|----------------------------------------------------------------------------------------------------|
| Creazione XML<br>Indicare i dati integrativi per la c                                                                                                    | reazione XML della fattura elettronica                                                                                                    |
| Dati cedente prestatore                                                                                                    | Dati principali Dati pagamento Allegati Altri dati Voci                                                                                                    |
| Iominativo:         Tribuzio Luca           Indirizzo:         via Bari           Comune:         70100 - Bari (BA)           P.Iva:         10209790152                              | Trasmittente           Progressivo invio:         1732020           ID Paese:         IT Identificativo:           Telefono:         0499426171           Email:         fattura@2csolution.it |
| od. Fiscale: TRBLCU88E10A662B<br>teg. fiscale: RF01                                                                                                    | Cessionario           Tipologia:         Privati         Cod. destinatario/IPA: XXXXXXXXXXXXXXXXXXXXXXXXXXXXXXXXXXXX                                                                           |
| Titolo:                                                                                                    | Tipo documento:     Parcella TD06     Esigibilità IVA:     Immediata                                                                                                    |
| Dati cessionario committente                                                                                                    | Rif. Amministrazione (1.2.6):                                                                                                    |
|                                                                                                    | Importo:     Ritenuta d'acconto       Totale documento:     Al lordo rit. acconto       Causale pagamento per ritenuta:     A                                                                  |
| Dati fattura           locumento:         Fattura           Numero:         173           Data:         16/06/2020           Totale:         € 152           Tipo cassa:         TC05 | Indirizzo email destinatario per invio copia fattura elettronica:                                                                                                    |
|                                                                                                    | OK Annulla                                                                                                    |

Pagina 11 / 47

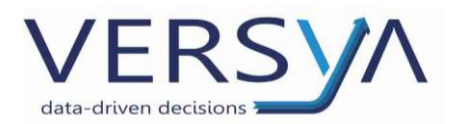

ATTENZIONE: nel caso in cui il soggetto intestatario della fattura sia sprovvisto di Partita Iva in automatico il programma compila il campo Partita Iva con le lettere dell'anagrafica del soggetto giuridico. Essendo tale campo obbligatorio lasciare la compilazione proposta da Suite Notaro e procedere con l'invio della fattura.

| Creazione XML                                                                                                    |                                                                                                    |        |
|----------------------------------------------------------------------------------------------------|----------------------------------------------------------------------------------------------------|--------|
| Indicare i dati integrativi per la crea                                                                                                    | zione XML della fattura elettronica                                                                                                    |        |
| Dati cedente prestatore                                                                                                    | Dati principali Dati pagamento Allegati Altri dati Voci                                                                                |        |
| Nominativo:         Tribuzio_TribuzioD Paolo           Indirizzo:         Via Cuneo 3           Comune:         10100 - Torino (TO)           P Iva:         01010101010                             | Trasmittente           Progressivo invio:         152020         ID Paese:         IT                                                  |        |
| Cod. Fiscale: TRBPLA77L07L219D<br>Reg. fiscale: RF01                                                                                                    | Cessionario<br>Tipologia: Privati Cod. dest.: XXXXXXX PEC:                                                                             |        |
| Titolo:                                                                                                    | Dati generali documento<br>Tipo documento: Parcella TD06  Esigibilità IVA: Differita                                                   |        |
| Dati cessionario committente                                                                                                    | Rif. Amministrazione (1.2.6):                                                                                                    |        |
| Nominative:         AEC ESTERA SRL           Indirizzo:         Street nº 1           Comune:         00000 - SERT (EE)           P.Iva:         LU           AEC ESTERA SRL           Cod. Fiscale: | Rif. amministrazione (dati previdenziali 2.1.1.7.8):         Causale documento:         Aggiorna oggetto                               |        |
|                                                                                                    | Dati bollo     Ritenuta d'acconto       Importo:     Totale documento:       Al lordo rit. acconto     Causale pagamento per ritenuta: |        |
| Documento: Fattura                                                                                                    |                                                                                                    |        |
|                                                                                                    | Salva e invia OK A                                                                                                    | nnulla |

#### Persone fisiche:

- nel campo Partita IVA inserire la sigla della Nazione e le prime undici lettere che identificano la persona.

Ad esempio nel caso di soggetto cessionario denominato ROUGE Catherine residente in Francia  $\rightarrow$  nel campo Partita IVA inserire  $\rightarrow$  "FR ROUGECATHER", lasciando vuoto il campo Cod. Fiscale, se sprovvisto, altrimenti compilarlo.

- CAP «00000» (5 zeri);

- Codice destinatario «XXXXXXX» (7 ics).

| Crea XML per la                                                                                   | a fattura elettronica                                                                                     |                                                                                                    | - 🗆 🗵 |
|---------------------------------------------------------------------------------------------------|----------------------------------------------------------------------------------------------------|----------------------------------------------------------------------------------------------------|-------|
| Creazione<br>Indicare i da                                                                        | e XML<br>ati integrativi per la creaz                                                                     | zione XML della fattura elettronica                                                                                                    |       |
| -Dati cedenti<br>Nominativo:<br>Indirizzo:<br>Comune:<br>P.Iva:<br>Cod. Fiscale:<br>Reg. fiscale: | e prestatore<br>Tribuzio Luca<br>via Bari<br>70100 - Bari (BA)<br>10209790152<br>TRBLCU88E10A662B<br>RF01 | Dati principali Dati pagamento Allegati Altri dati Voci   Trasmittente Progressivo invio: 1722020 ID Paese: IT Identificativo: 04030410288 Telefono: 0499426171 Email: fattura@2csolution.it Cessionario Tipologia: Privati Cod. destinatario/IPA: 0000000 PEC: |       |
| Titolo:<br>- Dati cession<br>Nominativo:<br>Indirizzo:<br>Comune:<br>P.Iva:<br>Cod. Fiscale:      | ROUGE Catherine<br>Rue Blanc n/3<br>S0000- Parig (EE)<br>FR ROUGECATHER                                   | Dati bollo                                                                                                    |       |
| Dati fattura<br>Documento:<br>Numero:<br>Data:<br>Totale:<br>Tipo cassa:                          | Fattura<br>172<br>16/06/2020<br>€ 222<br>TC05                                                             | Indirizzo email destinatario per invio copia fattura elettronica:                                                                                                    | _     |
|                                                                                                   |                                                                                                    | OK Ann                                                                                                    | nulla |

Pagina 12 / 47

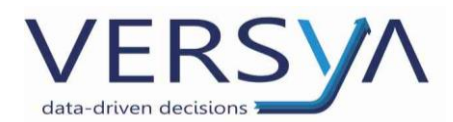

## • operazioni ExtraUe:

## Persone giuridiche:

- immettere la sigla della Nazione e la Partita IVA "OO 99999999999" (due volte la lettera O maiuscola, uno spazio, undici volte il numero nove),

- CAP «00000» (5 zeri),
- Codice destinatario «XXXXXXX» (7 ics).

| rea XML per l            | a fattura elettronica                  |                                                                                      |
|--------------------------|----------------------------------------|--------------------------------------------------------------------------------------|
| Creazion<br>Indicare i d | e XML<br>lati integrativi per la crea: | uzione XML della fattura elettronica                                                 |
| Dati cedent              | te prestatore                          | Dati principali Dati pagamento Allegati Altri dati Voci                              |
| Nominativo:              | Tribuzio Luca                          | Trasmittente                                                                         |
| Indirizzo:               | via Bari                               | Progressivo invio: 1732020 ID Paese: IT 🔽 Identificativo: 04030410288                |
| Comune:                  | 70100 - Bari (BA)                      | Telefono: 0499426171 Email: fattura@2csolution.it                                    |
| P.Iva:                   | 10209790152                            |                                                                                      |
| Cod. Fiscale:            | TRBLCU88E10A662B                       | Cessionario                                                                          |
| Reg. fiscale:            | RF01                                   | Tipologia: Privati Cod. destinatario/IPA: XXXXXXXX PEC: aec@aecservizi.it            |
| Titolo:                  |                                        | Dati generali documento Tipo documento: Parcella TD06  Esigibilità IVA: Immediata    |
| Dati cession             | nario committente                      | Rif. Amministrazione (1.2.6):                                                        |
| Nominativo:              | R.S. BILANCE S.R.L.                    | Dif amplipitazione (dati revidenziali 2.1.1.7.9)                                     |
| Indirizzo:               | via PROVA n?26/A                       |                                                                                      |
| Comune:                  | 00000 - New York (EE)                  | Causale documento: (7) Test -                                                        |
| P.Iva:                   | US 00 99999999999                      | Questio                                                                              |
| Cod. Fiscale:            |                                        |                                                                                      |
|                          |                                        | Dati bollo Ritenuta d'acconto                                                        |
|                          |                                        | Importo: Totale documento: Al lordo rit. acconto 💌 Causale pagamento per ritenuta: 🗛 |
| Dati fattur:             | a                                      |                                                                                      |
| Documento:               | Fattura                                |                                                                                      |
| Numero:                  | 173                                    |                                                                                      |
| Data:                    | 16/06/2020                             | Indirizzo email destinatario per invio copia fattura elettronica:                    |
| Totale:                  | € 152                                  |                                                                                      |
|                          |                                        |                                                                                      |

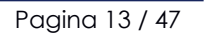

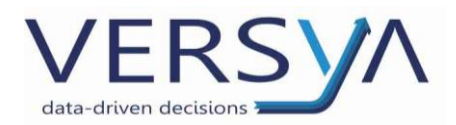

## Persone fisiche:

- nel campo Partita IVA inserire la sigla della Nazione e le prime undici lettere che identificano la persona.

Ad esempio nel caso di NEWTON Antony residente negli Stai Uniti D'America  $\rightarrow$  nel campo Partita IVA inserire  $\rightarrow$  "US NEWTONANTON", lasciando vuoto il campo Cod. Fiscale, se sprovvisto, altrimenti compilarlo.

- CAP «00000» (5 zeri);
- Codice destinatario «XXXXXXX» (7 ics).

| rea XML per la fattura elettronica                                                                                                    |                                                                                                    |
|----------------------------------------------------------------------------------------------------|----------------------------------------------------------------------------------------------------|
| Creazione XML<br>Indicare i dati integrativi per la d                                                                                                    | reazione XML della fattura elettronica                                                                                                    |
| Indicare i dati integrativi per la o<br>Dati cedente prestatore<br>Nominativo: Tribuzio Luca<br>Indirizzo: via Bari<br>Comune: 70100-Bari (BA)<br>P.Iva: 10209790152<br>Cod. Fiscale: TRBLCU88E10A662B<br>Reg. fiscale: RF01<br>Titolo:<br>Dati cessionario committente<br>Nominativo: NEWTON Antony<br>Indirizzo: Street b n1<br>Comune: 00000-New York (EE)<br>P.Iva: US InEWTON(AUTON)<br>Cod. Fiscale: NWTNNY58A012404W | reazione XML della fattura elettronica       Dati principali       Dati principali       Dati pri |
| Documento:         Fattura           Numero:         173           Data:         16/06/2020           Totale:         € 152           Tipo cassa:         TC05                                                                                                    | Indirizzo email destinatario per invio copia fattura elettronica:                                                                                                    |
|                                                                                                    | OK Annull                                                                                                    |

L'elenco delle sigle delle nazioni è consultabile qui: <u>https://it.wikipedia.org/wiki/ISO\_3166-1</u>

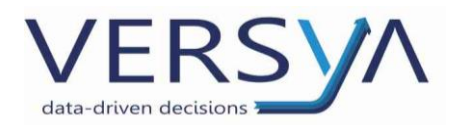

# Emissione Fattura Elettronica in Suite Notaro

Il modulo Parcelle, a seguito dell'attivazione di e-Fattura viene implementato con le seguenti caratteristiche:

- nuova colonna "XML" che evidenzia lo stato di avanzamento delle fatture XML.
- **nuovo filtro** denominato **"Stato"** che permette di visualizzare i documenti con lo stato selezionato nella colonna XML.
- nuovo pulsante CheckXML sincronizza ed aggiorna gli stati della colonna XML cliccando sul pulsante CheckXML è possibile aggiornare lo stato di un'unica fattura (rispondendo No) o di tutte le fatture (rispondendo Si) alla finestra che appare.

| ∑ Suite Notaro                     |           |         |                      |                             |                                     | _ <del>.</del> . |  |  |  |  |
|------------------------------------|-----------|---------|----------------------|-----------------------------|-------------------------------------|------------------|--|--|--|--|
| File Modifica Visualizza Strumenti |           |         |                      |                             |                                     |                  |  |  |  |  |
| 🔾 Indietro 👻 🖓 Avanti 📲 🏠          |           |         |                      |                             |                                     |                  |  |  |  |  |
| 🖺 🔗 🔍 🕹 🧠 🔍 🗶 🖣                    | 🗧 🕹 🔠 🔿 👌 | à       | Notai TRIBUZIO Marco | ✓ Anno 2019 ✓ Mese Febbraio | <ul> <li>Sino stutti&gt;</li> </ul> |                  |  |  |  |  |
| Parcelle «                         | FATTURE   |         |                      |                             | <uti></uti>                         |                  |  |  |  |  |
| _                                  | Numero    | Lettera | Data                 | Intestatari                 | da inviare tto                      | Da incassa e XML |  |  |  |  |
| Parcelle                           |           |         |                      |                             | Inviato                             |                  |  |  |  |  |
| Proforma                           |           |         |                      |                             | non recapitato                      |                  |  |  |  |  |
| > Fatture                          |           |         |                      |                             | scartato                            |                  |  |  |  |  |
| Corrispettivi                      |           |         |                      |                             |                                     |                  |  |  |  |  |
|                                    |           |         |                      |                             |                                     |                  |  |  |  |  |
| 📥 Somme in deposito                |           |         |                      |                             |                                     |                  |  |  |  |  |
| Preventivi                         |           |         |                      |                             |                                     |                  |  |  |  |  |
| a Situazione Crediti               |           |         |                      |                             |                                     |                  |  |  |  |  |
| Flussi Monetari                    |           |         |                      |                             |                                     |                  |  |  |  |  |
| _                                  |           |         |                      |                             |                                     |                  |  |  |  |  |

Nel modulo **Parcelle** emettere la fattura come di consueto inserendo e/o verificando le voci di

parcella.

## ATTENZIONE: La somma degli importi delle voci di dettaglio deve essere corrispondente alla

#### voce aggregata.

| Cre | eazio | one della parc | ella               |      |                   | /                      |                    |     | -8                |   |
|-----|-------|----------------|--------------------|------|-------------------|------------------------|--------------------|-----|-------------------|---|
| FA  | тти   | IRA nº:        | 1/ 2019 del: 01/01 | /20: | 19 ÷ 🗸            | R                      | Raggruppa sec      | ond | do lo schema:     |   |
|     |       |                |                    |      |                   | Parc                   | ella Vendita prova | a   | -                 |   |
| F   | Parce | ella Testata   |                    | A    | odello di stampa: |                        |                    |     | -                 |   |
|     |       | Descritione    | /                  | ۵    | Imponibile        | No                     | on Imponibile      | *   | Aggiungi 🚽        | 1 |
|     |       | Competenze     |                    |      | 500,00            | $\boldsymbol{\lambda}$ | 0,00               |     | 1. Harden and 1   | L |
|     |       | Onorario       |                    |      | 400,00            |                        | 0,00               |     | <u>M</u> odifica  | l |
|     |       | Cassa nazio    | onale notariato    |      | 100,00            | Ζ                      | 0,00               |     | Elimina           | l |
|     |       |                |                    | -    |                   | -                      |                    |     | Somme             | l |
|     |       |                |                    | -    |                   | -                      |                    | ≡   | Johna             | l |
|     |       |                |                    |      |                   |                        |                    |     | Dia Beakiga       | l |
|     |       |                |                    |      |                   |                        |                    |     | <u>D</u> a Prauca | L |
|     |       |                |                    |      |                   |                        |                    |     | Calcolo           | l |
|     |       |                |                    |      |                   |                        |                    |     |                   | l |
|     |       |                |                    |      |                   |                        |                    |     |                   | l |
|     |       |                |                    |      |                   |                        |                    | Ŧ   | Dettaglio         | I |
|     |       |                | ΤΟΤΑ               | LI:  | € 500,00          | €                      | 0,00               |     |                   |   |

Pagina 15 / 47

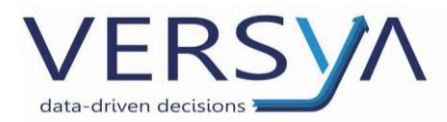

# Testo libero (Descrizione campo 2.2.1.4)

**Se richiesto dal cliente finale (es. Banche)** in fase di creazione di una fattura elettronica potrebbe essere necessario introdurre, nel corpo del documento delle descrizioni non riferite ad importi.

All'interno della fattura, prima di creare il file xml della fattura, fare clic su Aggiungi  $\rightarrow$  Voce aggregata $\rightarrow$  e nel campo **Descrizione** digitare ". " (punto e spazio) seguiti dal testo richiesto $\rightarrow$  lasciare invariati i valori (zero euro) e fare clic su OK

| Modifica voce di parcella          |                                        |            | ? | ×            |
|------------------------------------|----------------------------------------|------------|---|--------------|
| Descrizione PRATICA TRIBUZIO MARCO | Non Imponibile:<br>Imponibile:         | €          |   | 0,00         |
|                                    | Onorari e comper<br>Diritti e/o Spese: | isi:€<br>€ |   | 0,00<br>0,00 |
| J                                  | <u> </u>                               |            | A | nnulla       |

Nel corpo della fattura verrà visualizzato il testo inserito

|   | Descrizione                      | ۵                     | Imponibile | Non Imponibile | Aggiupgi 🚽       |
|---|----------------------------------|-----------------------|------------|----------------|------------------|
| ŧ | Imposta di Bollo                 | <ul> <li>✓</li> </ul> | 0,00       | 23,52          | Hggidingi +      |
| Ð | Tassa Archivio Notarile          | <ul> <li>✓</li> </ul> | 0,00       | 57,30          | <u>M</u> odifica |
| Ð | Emolumenti Territorio            | <ul> <li>✓</li> </ul> | 0,00       | 50,00          | Flimina          |
| Ŧ | Diritti CCIAA                    | - V                   | 0,00       | 50,00          |                  |
| Ð | Varie Documentate                | <ul> <li>✓</li> </ul> | 0,00       | 1.000,00       | Somma            |
| Ŧ | Spese Imponibili                 |                       | 100,78     | 0,00           |                  |
|   | Spese per Visure soggette ad IVA |                       | 9,41       | 0,00           | Da Pratica       |
|   | Compenso Professionale           |                       | 971,10     | 0.00           | 20110000         |
|   | . PRATICA TRIBUZIO MARCO         |                       | 0,00       | 0,00           |                  |
|   |                                  |                       |            |                |                  |

L'informazione sarà visibile **soltanto nell'xml** della fattura elettronica (Fattura elettronica → Vedi XML)

e non nell'anteprima di stampa di Suite Notaro né nella stampa della copia di cortesia.

| Dettaglio linee Fattura                            |      |      |              |           |            |         |
|----------------------------------------------------|------|------|--------------|-----------|------------|---------|
| Descrizione                                        | U.M. | Q.tà | Pr. Unitario | Sc./Magg. | Pr. Totale | Al. IVA |
| Cod. Articolo:<br>Imposta di Bollo                 |      |      | € 23,52      |           | € 23,52    | 0,00 %  |
| Cod. Articolo:<br>Tassa Archivio Notarile          |      |      | € 57,30      |           | € 57,30    | 0,00 %  |
| Cod. Articolo:<br>Emolumenti Territorio            |      |      | € 50,00      |           | € 50,00    | 0,00 %  |
| Cod. Articolo:<br>Diritti CCIAA                    |      |      | € 50,00      |           | € 50,00    | 0,00 %  |
| Cod. Articolo:<br>Varie Documentate                |      |      | € 1000,00    |           | € 1000,00  | 0,00 %  |
| Cod. Articolo:<br>Iscrizione a repertorio          |      |      | € 2,00       |           | € 2,00     | 22,00 % |
| Cod. Articolo:<br>Competenze                       |      |      | € 98,78      |           | € 98,78    | 22,00 % |
| Cod. Articolo:<br>Spese per Visure soggette ad IVA |      |      | € 9,41       |           | € 9,41     | 22,00 % |
| Cod. Articolo:<br>Compenso Professionale           |      |      | €971,10      |           | €971,10    | 22,00 % |
| Cod. Articolo:<br>PRATICA TRIBUZIO MARCO           |      |      | € 0,00       |           | € 0,00     | 22,00 % |

Pagina 16 / 47

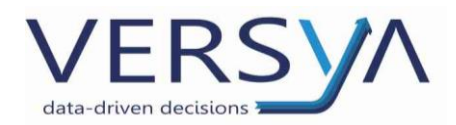

# Stampa della copia di cortesia

La stampa cartacea si può sempre effettuare come di consueto, ma:

- B2B: Facoltà di consegna della copia cartacea della fattura al cliente, indicando su di essa una frase configurabile del tipo «entro i termini di legge verrà emessa fattura elettronica secondo i canoni di legge»
- **B2C: Obbligo di consegna della copia cartacea della fattura**, su carta o via mail (il cliente può rinunciare a tale ricezione, ad esempio tramite un documento che lo provi)
- Cliente in regime dei minimi, forfettari ed agricoltori in regime speciale obbligo di consegna della copia cartacea della fattura (su carta o via mail) come B2C
- Per le fatture transfrontaliere (verso soggetti non residenti o non stabiliti) l'emissione della fattura elettronica comporterà l'esonero dalla nuova comunicazione cd. Esterometro.
   I destinatari dovranno sempre avere la possibilità di ottenere copia cartacea della fattura, ove ne facciano richiesta.

Dopo la compilazione della fattura, la configurazione standard prevede la creazione dell'XML automatica e immediata dopo la conferma della fattura (è possibile rimandare la creazione in un momento successivo, in tal caso quando si vorrà creare l'xml selezionare la fattura, cliccare con il tasto destro  $\rightarrow$  Fattura elettronica  $\rightarrow$  Crea XML).

| FATTURE        |        |        |                                |                                    |             |  |
|----------------|--------|--------|--------------------------------|------------------------------------|-------------|--|
| Numero Lettera |        | ettera | Data                           | Intestatari                        |             |  |
| 1/2019         |        |        | 01/01/2019                     | Rossi Mario                        | Rossi Mario |  |
|                |        |        | <u>N</u> uovo                  |                                    |             |  |
|                |        |        | An <u>t</u> eprima             | An <u>t</u> eprima                 |             |  |
|                |        |        | Crea documento                 |                                    |             |  |
| 🍪 Cri          | ea XML |        | Fattura elettronica            |                                    | • •         |  |
|                | 119    |        | Stampa allegati                |                                    | •           |  |
| Inv            | /ia    |        | Situazione conta <u>b</u> ile  |                                    | •           |  |
| Modifica stato |        | 0      | <u>R</u> iepilogo contabile    | Riepilogo contabile                |             |  |
| Vedi XML       |        |        | Stampa minimi fat <u>t</u> ura | Stampa minimi fat <u>t</u> urabili |             |  |
| Cronologia     |        |        | <u>S</u> tampa Elenchi         | Stampa Elenchi                     |             |  |
| Po             | rtale  |        | Elimina                        |                                    |             |  |

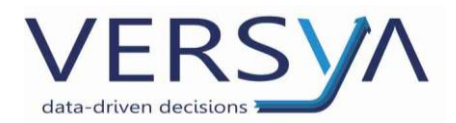

# **Generazione XML**

Compare la schermata "CreaXML per la Fattura Elettronica" così strutturata:

- Sezione di riepilogo dei dati cedente prestatore, cessionario committente, fattura e campo Titolo Onorifico; l'informazione è richiesta da alcuni clienti (ad esempio società di fornitura energia e gas), il contenuto viene da loro comunicato.
- Sezione di compilazione dati, composta da Dati principali, Dati pagamento, Allegati, Altri dati e Voci.
- 1. Le specifiche sono dettagliate nei paragrafi successivi.

| Crea XML per la fattura elettronica                                                                                                    |                                                                                                    |         |  |  |  |  |  |  |
|----------------------------------------------------------------------------------------------------|----------------------------------------------------------------------------------------------------|---------|--|--|--|--|--|--|
| Creazione XML<br>Indicare i dati integrativi per la crea:                                                                                                    | Creazione XML<br>Indicare i dati integrativi per la creazione XML della fattura elettronica                                                                                                    |         |  |  |  |  |  |  |
| Dati cedente prestatore                                                                                                    | Dati cedente prestatore Dati principali Dati pagamento Allegati Altri dati Voci                                                                                                    |         |  |  |  |  |  |  |
| Nominativo:         Tribuzio Marco           Indirizzo:         Corso Fiume, 6           Comune:         10133 - Troino (TO)           P.iva:         02366390047           Cod. Fiscale:         TRBMRC60P238573E           Reg. fiscale:         RF01 | Trasmittente         ID Paese:         IT         Identificativo:         04030410288           Telefono:         0499426171         Email:         fattura@2csolution.it           Cessionario         Tipologia:         Privati         ✓         Cod. destinatario/IPA:         0000000         PEC: |         |  |  |  |  |  |  |
| Titolo:                                                                                                    | Dati generali documento                                                                                                    |         |  |  |  |  |  |  |
| Dati cessionario committente       Nominativo:     AcC Servizi Srl       Indritzzo:     Via della Magnine nº 1       Comune:     12100 - Cuneo (CN)       P.Iva:     IT       00933620049       Cod. Fiscale:                                           | Rif. Amministrazione (1.2.6):<br>Rif. Amministrazione (1.2.6):<br>Causale documento:<br>Oggetto<br>Totale documento:<br>Importo:<br>Causale pagamento per ritenuta:                                                                                                    |         |  |  |  |  |  |  |
| Dati fattura<br>Documento: Fattura<br>Numero: 10<br>Data: 08/10/2019<br>Totale: €152<br>Tipo cassa: TC05                                                                                                    | Indirizzo email destinatario per invio copia fattura elettronica: aecservizisri@aecservizi.it                                                                                                    |         |  |  |  |  |  |  |
|                                                                                                    | Salva e invia OK                                                                                                    | Annulla |  |  |  |  |  |  |

2. Dati cedente prestatore: sono i dati del Notaio,

Dati cessionario committente: sono i dati del cliente intestatario della fattura. Il campo P.IVA è editabile.

Per maggiori dettagli vedere il punto "Dati intestatario fattura"

- 3. Dati della fattura: riportano alcuni dati della fattura.
- 4. La linguetta Dati principali è composta da cinque sottosezioni:

## Trasmittente

- Il trasmittente è il soggetto che effettivamente trasmette la fattura al Sistema di Interscambio (SDI), nel caso di e-Fattura è Namirial/2CSolution (in fase di compilazione apparirà automaticamente come: 2CSolution).
- 6. Nel dettaglio:
- Progressivo Invio: valorizzato automaticamente da Suite Notaro, è attribuito dall'intermediario per l'identificazione del file trasmesso.

Pagina 18 / 47

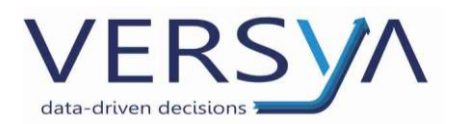

- 8. <u>ID Paese:</u> è il codice nazione es. IT $\rightarrow$ Italia
- 9. <u>Identificativo</u> deve sempre esserci la P.IVA di Namirial/2CSolution, che è la seguente 04030410288.
- 10. Il campo telefono e e-mail sono campi opzionali.
- 11. Cessionario

Il cessionario è l'intestatario della fattura, tali dati vengono "precompilati" in base all'anagrafica

- <u>Tipologia</u>: è recepita in automatico in base all'anagrafica, può essere
  - Pubblica Amministrazione
  - Privati: si intende persona fisica o giuridica diversa dalla Pubblica Amministrazione.
- <u>Cod. Destinatario/IPA e PEC</u>: sono recepiti dall'anagrafica precedentemente compilata.

## Dati generali documento

- <u>Tipo documento:</u> Parcella TD06,
- Esigibilità IVA: immediata,
- <u>Rif. amministrazione (1.2.6) e Rif. amministrazione (dati previdenziali 2.1.1.7.8)</u>: dato non obbligatorio, da inserire se richiesto dal Cessionario committente,
- <u>Causale Documento</u>: è importato automaticamente dalla fattura con il limite di 200 caratteri. È possibile agire direttamente per la modifica manuale. Consigliamo di non inserire caratteri speciali (es. €) che potrebbero non passare i controlli. È possibile procedere con la configurazione che importa sia l'oggetto che i dati del repertorio (Opzione configurabile chiamando in teleassistenza).

## Dati Bollo

<u>Importo</u>: l'imposta di bollo di 2 euro è obbligatoria nei casi già ad oggi previsti ai sensi del decreto MEF 17 giugno 2014 (art. 6). Il pagamento dell'imposta di bollo deve avvenire in un'unica soluzione entro 120 giorni dalla chiusura dell'esercizio (30 aprile di ogni anno, 29 aprile in caso di anno bisestile).

Attenzione: l'inserimento del valore del bollo non va ad aumentare l'ammontare della fattura.

Pagina 19 / 47

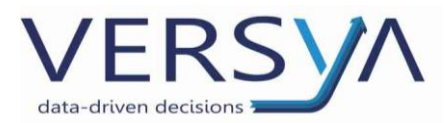

E' possibile creare il report del pagamento del bollo virtuale dal Modulo Parcelleightarrow Fileightarrow

Stampa Elenchi  $\rightarrow$  Bollo virtuale.

|             | File | Modifica Visualizza S              | trum | nenti                            |  |  |
|-------------|------|------------------------------------|------|----------------------------------|--|--|
|             | 1    | <u>N</u> uovo                      |      |                                  |  |  |
| Ī           | ø    | <u>A</u> pri                       |      | 🕨 🌭 🛅 🔿 🍐 💑 🐖 Notai Tribuzio M   |  |  |
|             |      | Anteprima                          |      | EATTURE                          |  |  |
|             | \$   | <u>S</u> tampa                     |      | Numero                           |  |  |
|             |      | Crea documento                     |      | 1                                |  |  |
|             |      | Fattura elettronica                | ٠    | 2                                |  |  |
|             |      | Stampa allegati                    | ٠    | 3                                |  |  |
|             |      | Situazione conta <u>b</u> ile      | ۲    | 5                                |  |  |
|             |      | <u>R</u> iepilogo contabile        | ۲    | 6                                |  |  |
|             |      | <u>S</u> tampa Elenchi             | •    | Elenco documenti                 |  |  |
|             |      | Stampa minimi fat <u>t</u> urabili |      | Fatturato                        |  |  |
|             |      | Chiudi                             |      | Fatturato per cliente            |  |  |
| ľ           |      |                                    |      | Incassato                        |  |  |
| ŀ           | Oper | azioni                             |      | Bilancio imposte                 |  |  |
| ſ           | Nuc  | ovo Documento                      |      | Bollo virtuale                   |  |  |
| Nuova Email |      |                                    |      | Minimposte per Unici in Scadenza |  |  |
| L           | Nuc  | ovo Appuntamento                   |      |                                  |  |  |

Si apre la finestra che segue, selezionare l'intervallo di data che interessa e procedere con la stampa.

| Report bollo   | o virtuale                       | ? <b>×</b> |
|----------------|----------------------------------|------------|
| Stampante      |                                  |            |
| Nome:          | OAPDFPrinter                     | •          |
| Stato:         | Stampante predefinita; Pronta.   |            |
| Tipo:          | Amyuni Document Converter 450    |            |
| Percorso:      | NUL:                             |            |
| Commento:      | 4                                |            |
|                |                                  |            |
| Bollo virtuale | 2                                |            |
| Data invio da  | l: 01/01/2019 🔷 ▼ al: 30/09/2019 |            |
|                |                                  |            |
|                |                                  |            |
|                |                                  |            |
|                |                                  |            |
|                | Configura Anteprima Stampa       | Chiudi     |

Indirizzo email destinatario per invio copia fattura elettronica: se inserito in fase di compilazione dei dati anagrafici compare compilato.

| Dati di una persona                                                                                                    |                                                                                                    |
|----------------------------------------------------------------------------------------------------|----------------------------------------------------------------------------------------------------|
| Anagrafica bloccata < < Dati identificazione < < Dati identificazione<br>Anagrafica   Note e chiavi di ricerca   Persone collegate   Altri da Telefoni/Email  <br>Telefoni:  Telefoni:  Telefoni:  Telefoni:  Telefoni:  Telefoni =  Telefoni:  Telefoni =  Telefoni = | Identificazione         Non identificazione         Data:           Data:           Tipo:       Eseguita direttamente dal libero professionista o da un s         Documento di riconoscimento           Documento: |
| EMail:<br>Internet:<br>Username:<br>EMail certificata:                                                                                                    | Data rilasdo: _/_/ _ Data scadenza: _/_/ _<br>Autorità:                                                                                                    |
| Altre anagrafiche Situazione societaria QK Annulla                                                                                                    |                                                                                                    |

Se trattasi di fattura emessa verso cessionari soggetti a Ritenuta d'acconto compaiono nella mascherina anche i seguenti campi:

## Ritenuta d'acconto

• <u>Totale documento:</u> scegliere "Al lordo rit. acconto" o "Al netto rit. acconto" a seconda della tipologia di fattura che devo emettere. È possibile procedere con la

Pagina 20 / 47

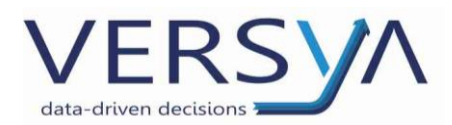

configurazione "al lordo" o "al netto" in modo che venga proposto in automatico al momento della generazione dell'XML (Opzione configurabile chiamando in teleassistenza).

In fase di compilazione in caso di dubbio vi suggeriamo di consultare il vostro Commercialista.

 <u>Causale pagamento per ritenuta</u>: scegliere all'interno delle casuali proposte quella più appropriata.

Nella linguetta Dati Pagamento inserire il flag su <u>Dati pagamento</u> quindi compilare inserendo i propri riferimenti per il pagamento della fattura. Non è un campo obbligatorio.

È possibile specificare più conti per il pagamento, es. conto libero e conto dedicato, cliccando sul pulsante Aggiungi. È possibile preconfigurare gli estremi dei conti utilizzati (opzione configurabile chiamando in assistenza).

| Dati principali Dati pagamento Allegati Altri dati                  |          |
|---------------------------------------------------------------------|----------|
|                                                                     |          |
| Dati pagamento Cond. di pagamento: TP02                             |          |
| Pour pagamento Contra a pagamento.                                  |          |
|                                                                     | Aggiupgi |
| Modalita pagamento: MPUS Importo: € 100,00                          | Aggiungi |
| Contri Conta Corrente Libera                                        |          |
|                                                                     |          |
| Beneficiario:                                                       |          |
|                                                                     |          |
| Istituto finanziario: BANCA D'ITALIA                                |          |
|                                                                     |          |
| IBAN: Π111111111111111111111111111111111111                         |          |
|                                                                     |          |
| ABI: 11111 CAB: 11111 Data scad. pagam.: // 🝷 gg termini pagamento: |          |
|                                                                     |          |
|                                                                     |          |
| Cognome: Nome:                                                      |          |
|                                                                     |          |
| Cod. Fiscale: Titolo:                                               |          |
|                                                                     |          |

Le informazioni inserite verranno riportate nell'elenco sottostante.

| Condizioni pagamento | Modalità pagamento | IBAN                       | Importo | Data scadenza |          |
|----------------------|--------------------|----------------------------|---------|---------------|----------|
| TP02                 | MP05               | π1111111111111111111111111 | 100,00  |               | Modifica |
|                      |                    |                            |         |               | Elimina  |

Nella linguetta Allegati è possibile inserire il pdf della fattura o altri allegati che andranno a comporre l'XML (es. dettaglio della prestazione fornita, copia di cortesia...).

Al momento l'allegazione è manuale cliccare sul pulsante **Aggiungi,** dunque selezionare il file desiderato e cliccare sul pulsante Apri. Suite Notaro provvederà automaticamente a comprimere i file prima di aggiungerli.

ATTENZIONE: La dimensione massima consentita del file XML con rispettivi allegati, è di 5 MB. Nella linguetta Altri Dati è possibile visualizzare l'elenco delle Voci, i Dati DDT (per le fatture differite), inserire il CIG/ se richiesto.

Pagina 21 / 47

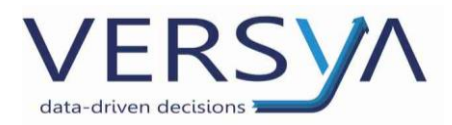

# Codici (2.2.1.7, 2.2.1.8, 2.2.1.15)

Nella linguetta Voci è possibile inserire le informazioni supplementari relative alle voci della fattura richieste dal cliente (es. Banche). I codici (2.2.1.7,2.2.1.8, 2.2.1.15) indicati nell'immagine di seguito corrispondono ai relativi campi richiesti dal cliente. Per gestire la linguetta Voci è necessario vistare il campo Gestione informazioni supplementari relative alle Voci

Di seguito vediamo come gestire i 3 casi:

A. Assegnazione massiva delle informazioni supplementari alle voci: per assegnare gli stessi valori a tutte le voci presenti, compilare i dati di interesse (data inizio periodo e/o data fine periodo e/o riferimento amministrazione) e fare clic su aggiorna tutto.

| Dati principali   Dati pagamento   Allegati   Altri o                              | dati Voci                   |                                                 |                                |
|------------------------------------------------------------------------------------|-----------------------------|-------------------------------------------------|--------------------------------|
| Gestione informazioni supplementari relativ                                        | ve alle Voci                |                                                 |                                |
| Data inizio periodo: / /<br>Data fine periodo: / /<br>Riferimento amministrazione: | Aggiorna tutto              |                                                 | 2.2.1.7<br>2.2.1.8<br>2.2.1.15 |
| Voce<br>Imposta catactala                                                          | Importo Data inizio periodo | Data fine periodo Riferimento amministrazione A |                                |
| Imposta di registro<br>Imposta ipotecaria<br>Imposta di fisilia                    | 9.000,00<br>50,00           | Podrica                                         |                                |
| Bollo virtuale su fatture<br>Onorario                                              | 2,00 223,07                 |                                                 |                                |
| Consiglio Nazionale Notariato                                                      | 17,36                       | v                                               |                                |
| Attri dati gestionali<br>Tipo deto Rif.Testo                                       | RifJamero Rif,Data          | Agglungi<br>Modfica<br>Elimina                  |                                |
|                                                                                    |                             |                                                 |                                |

**B.** assegnazione per singola voce delle informazioni supplementari: per valorizzare i campi per una singola voce, selezionare la voce di interesse presente nell'elenco e fare clic su modifica.

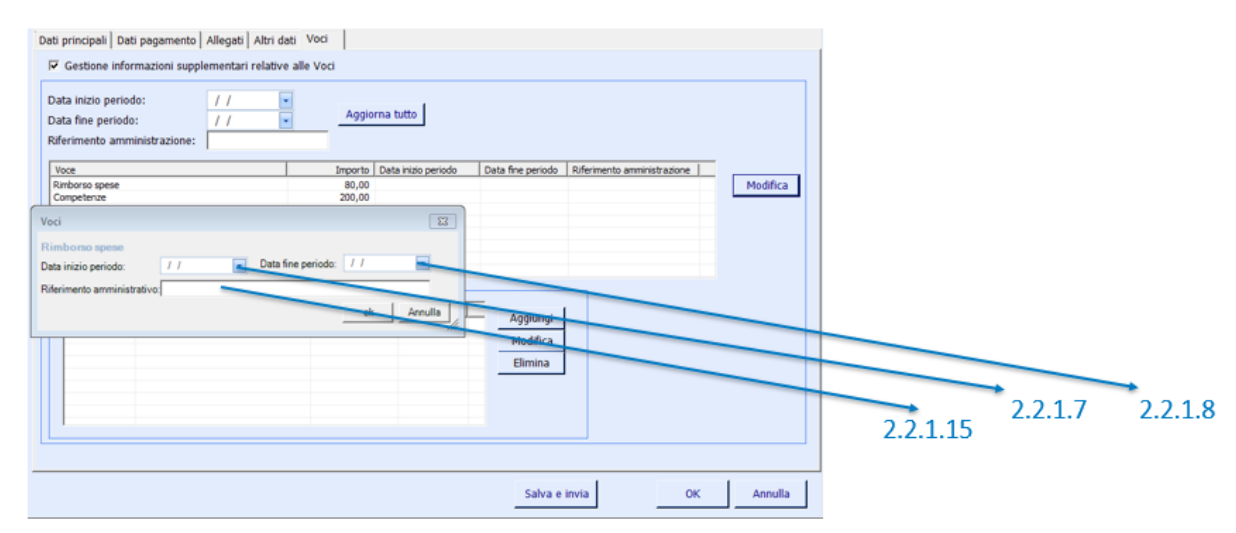

Pagina 22 / 47

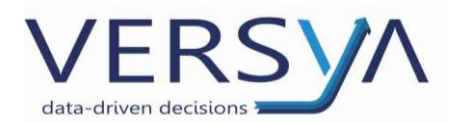

C. assegnazione per singola voce delle informazioni supplementari riferiti ad altri dati gestionali: sulle singole voci è possibile inserire altri «dati gestionali» selezionare la voce, cliccare sul pulsante aggiunti, immettere i dati e cliccare ok

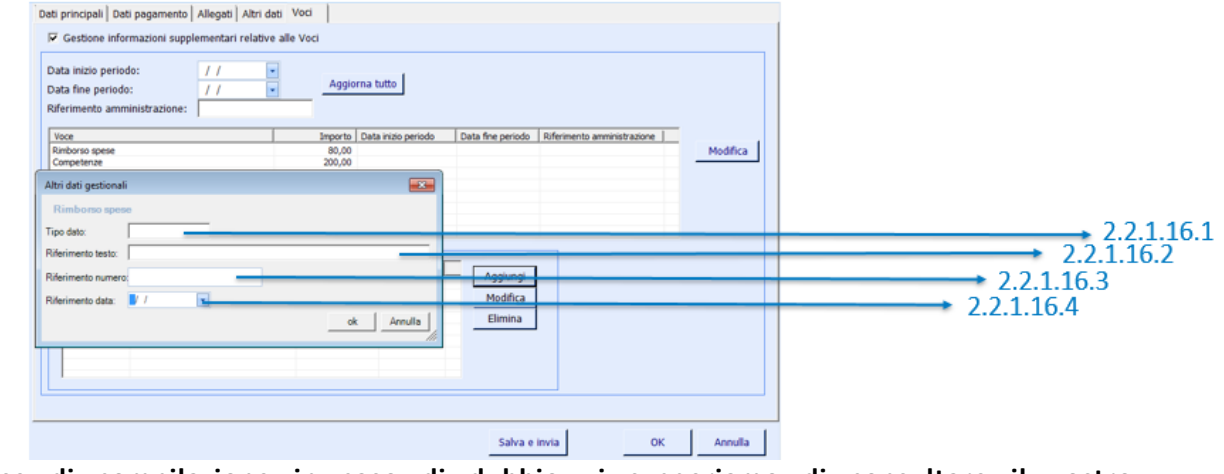

# In fase di compilazione in caso di dubbio vi suggeriamo di consultare il vostro

## Commercialista.

Al termine della compilazione è possibile optare per due procedure:

- **Ok** per salvare e generare il file XML, senza invio immediato.
- Salva e Invia per salvare ed inviare contestualmente il file XML al Sistema di Interscambio (SDI).

La procedura di invio verrà dettagliata successivamente.

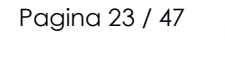

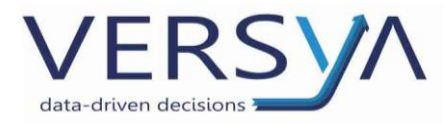

# Controllo Formale della Fattura Elettronica

L'intermediario Namirial/2CSolution esegue un controllo formale della fattura emessa.

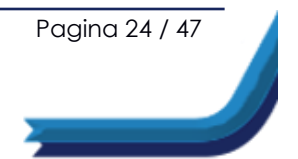

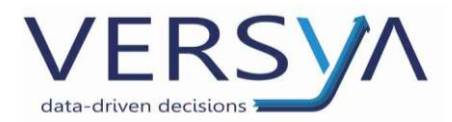

# Visualizzazione

Selezionare la fattura con il tasto destro del mouse dal menu a tendina e cliccare su Fattura

## elettronica→ Vedi XML.

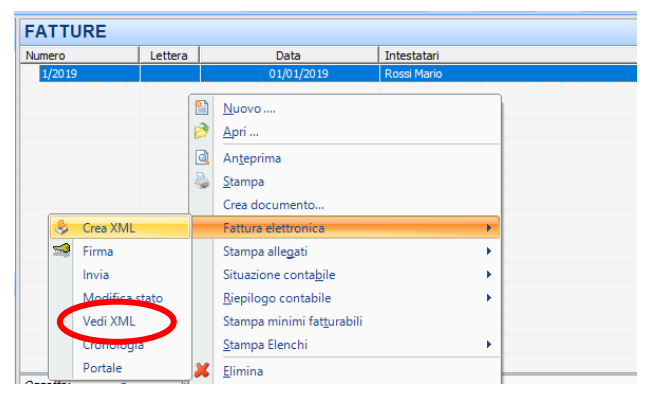

Si tratta di una visualizzazione rielaborata del file XML, che a seconda della scelta precedente (OK o Salva e invia) dà la possibilità di vedere cosa invierò o ho già inviato.

ATTENZIONE: il valore **Importo Totale** riporta il valore al lordo o al netto in base alla scelta

effettuata in fase di emissione della fattura.

Per procedere alla stampa cliccare sul menu File→Stampa.

#### FATTURA ELETTRONICA

Formato Trasmissione: FPR12 Natura Documento: Parcella Destinatario Mittente Marco TribuzioD A. & C. Servizi s.r.l. Trav. Via Santeramo, 15 Via della Magnina, 1 70023 - GIOIA DEL COLLE - BA - IT 12100 - Cun -eo - CN - IT P.IVA: IT1111111115 Cod. Fiscale: TRBMRC56R22A662J Regime fiscale: RF01 (Regime ordinario) P.IVA: IT00933620049 Codice Ufficio: 0000000 PEC: aecservizi@legalmail.it Dati Fattura Tipo Numero Data Importo Totale Parcella 3/2019 2019-01-18 € 347.92 Dettaglio linee Fattura U.M. Q.tà Pr. Unitario Sc./Magg. Pr. Totale Al. IVA Descrizione Cod. Articolo: Rimborso spese € 80.00 € \$0,00 0,00 % Cod. Articolo: Competenze € 200,00 € 200,00 22,00 % Cod. Articolo: Compensi € 19.61 € 19.61 22.00 % Dati Ritenuta Tipo Ritenuta Importo Ritenuta Aliquota Ritenuta Causale Pagamento Ritenuta di acconto persone fisiche € 43,92 20,00 % А

Pagina 25 / 47

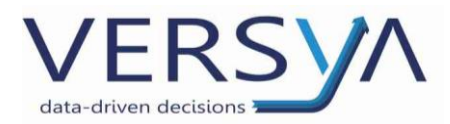

# Firma

La firma del file XML della fattura elettronica **non è obbligatoria**, se non per le fatture verso la Pubblica Amministrazione. L'apposizione della firma è consigliata perché garantisce l'integrità delle informazioni contenute nella fattura e l'autenticità dell'emittente.

Namirial provvede automaticamente ad apporre la firma su tutte le fatture prima di trasmetterle al Sistema di Interscambio.

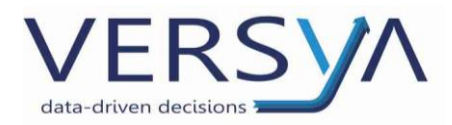

# Invio

È possibile trasmettere la fattura (o nota credito) scegliendo fra le seguenti modalità:

• invio immediato in fase di compilazione cliccando sul pulsante Salva e Invia

| Crea XML per la fattura elettronica                                                                                                    |                                                                                                    |         |
|----------------------------------------------------------------------------------------------------|----------------------------------------------------------------------------------------------------|---------|
| Creazione XML<br>Indicare i dati integrativi per la creaz                                                                                                    | zione XML della fattura elettronica                                                                                                    |         |
| Dati cedente prestatore     Moninative: Tributo Merco     Indirezzo: Coro Filmin, 6     Conume: 10.133 - Trainin (70)     P.Va: 02.03590947     Cod. Fiscale: TROMCC68/208573E     Reg. fiscale: RF01     TRoto:     Dati cessionario committente     Nominative: Arc Servic S1     Indirezzo: 81 | Det principali Deti pagamento Allegati Altri dati Voci       Tramitteate       Progressivo innic:       100 Paese:       II:       Predersion:       0499426171       Email:       fatura@2csolution.it         Cessionario       Toplogia:       Prvati       Codumento:       Production:       File       Bid. Anninistrazione (12.6):       File |         |
| Inorrezzo         via cela ragina fr. 1           Comune:         1200 - Cune (CN)           P.Iva:         IT           00933620049         Cod. Fiscale:                                                                                                    | Causale documento:                                                                                                    | A       |
| Documento: Fattura<br>Numero: 10<br>Data: 0(910/2019<br>Totale: €152<br>Tipo cassa: TC05                                                                                                    | Indirizzo email destinatario per invio copia fattura elettronica: aecservizisrl@aecservizi.t                                                                                                    |         |
|                                                                                                    | Salva e Invia OK                                                                                                    | Annulla |

 invio di un singolo file selezionando la fattura da inviare e scegliendo con il tasto destro del mouse dal menu a tendina Fattura Elettronica → Invia.

Suite Notaro invierà la fattura solo se pronta per l'invio.

| FATT   | JRE        |         |             |                                      |             |   |
|--------|------------|---------|-------------|--------------------------------------|-------------|---|
| Numero |            | Lettera |             | Data                                 | Intestatari |   |
| 1/2019 | )          |         |             | 01/01/2019                           | Rossi Mario |   |
|        |            |         | 1<br>1<br>1 | <u>N</u> uovo<br><u>A</u> pri        |             |   |
|        |            |         | -<br>Q<br>2 | An <u>t</u> eprima<br><u>S</u> tampa |             |   |
| _      |            |         | -           | Crea documento                       |             |   |
| -      | Crea XML   |         |             | Fattura elettronica                  |             | • |
| -      | Firma      |         |             | Stampa allegati                      |             | • |
| 1      | Invia      |         |             | Situazione conta <u>b</u> ile        |             | • |
|        | Modifier s | tato    |             | <u>R</u> iepilogo contabile          |             | • |
| _      | Vedi XML   |         |             | Stampa minimi fat <u>t</u> urabili   |             |   |
|        | Cronologia | a       |             | <u>S</u> tampa Elenchi               |             | • |
|        | Portale    |         | ×           | Elimina                              |             |   |

 invio multiplo di file selezionando le fatture da inviare e con il tasto destro del mouse scegliendo dal menu a tendina Fattura Elettronica → Invia.

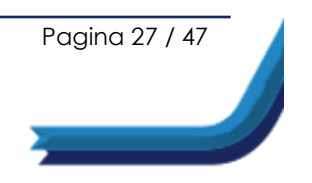

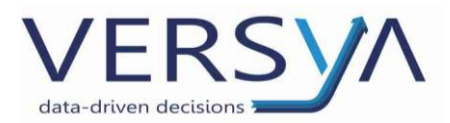

Compare la seguente finestra in cui viene evidenziato il nome e il percorso del file. Cliccando sul pulsante Sì, si apre la cartella di salvataggio del file (operazione non necessaria) quindi cliccare sul pulsante No.

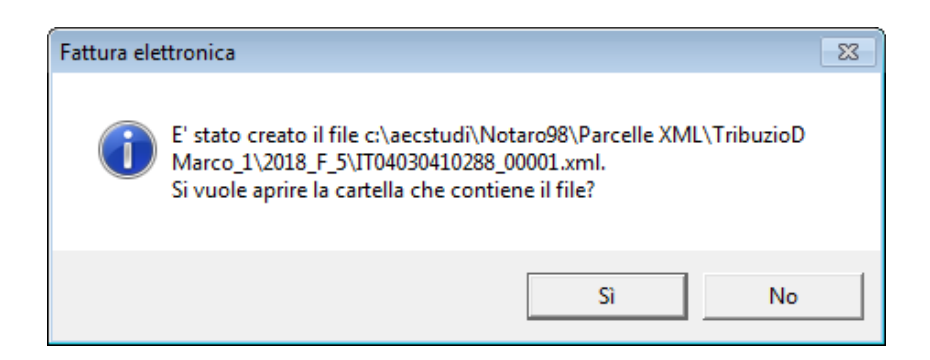

La denominazione del file xml della fattura elettronica è così strutturata:

CodpaeseTrasmittentePartitalvaTrasmittente(Namirial/2CSolution)Numero Progressivo.xml

Es. IT04030410288\_0001.xml

Il **Numero Progressivo** è attribuito automaticamente ogni volta che si genera una nuova fattura elettronica e garantisce l'univocità del nome del file, non è detto che coincida con il numero della fattura. Il Numero Progressivo non si azzera ogni anno. **Non variare manualmente il nome del file**, in quanto su di esso lo SDI effettua dei controlli di congruità.

Se si clicca sul pulsante **Salva e Invia**, in aggiunta alla schermata precedente, compare la seguente finestra.

Se indicato in fattura l'indirizzo e mail dell'intestatario, provvede anche all'invio di una copia allo stesso. Cliccare su OK per procedere con l'invio.

| Invio della fattura    |                           |
|------------------------|---------------------------|
| Si conferma            | 'invio della fattura?     |
| Cod. destinata<br>PEC: | o: 000000                 |
| 🗹 Email: 🛛 a           | cservizisrl@aecservizi.it |
|                        | OK Annulla                |

Pagina 28 / 47

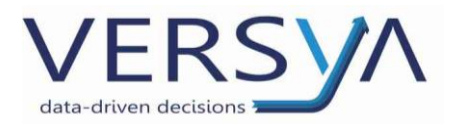

# Cronologia

Selezionando una nuova fattura e cliccando con il tasto destro del mouse ightarrow Fattura Elettronica

 $\rightarrow$  Cronologia, è possibile visualizzare tutti gli stati della fattura.

Lo stato **Non recapitato** significa che la fattura è emessa, prelevabile nel cassetto fiscale del cessionario, ma non è stata consegnata ad un portale.

| Sta | to fatturazione elettronica    |                                                                    |                                  | ×                                                           |
|-----|--------------------------------|--------------------------------------------------------------------|----------------------------------|-------------------------------------------------------------|
| F   | fattura n.: 155 del 04/10/2018 |                                                                    |                                  |                                                             |
|     | Nome file                      | Data                                                               | Ora                              | Stato                                                       |
|     | ITSNSLGV71C04A662M_0000S.xml   | 14/11/2018<br>14/11/2018<br>14/11/2018<br>14/11/2018<br>14/11/2018 | 11.32<br>13:10<br>13:10<br>13:11 | da nirmare<br>firmato<br>inviato (interm.)<br>inviato (SDI) |
|     |                                | 14/11/2018                                                         | 13:12                            | confermato                                                  |
|     |                                |                                                                    |                                  |                                                             |
|     | 4                              |                                                                    |                                  |                                                             |

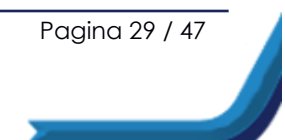

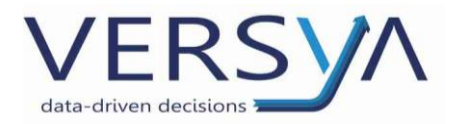

# Sistema di Interscambio

Il Sistema di Interscambio (Sdi), gestito dall'Agenzia delle Entrate, è il sistema informatico che si occupa di ricevere le fatture ed effettuare controlli, prima della trasmissione al destinatario.

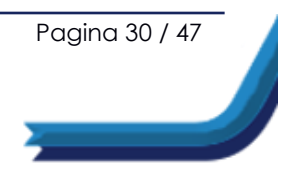

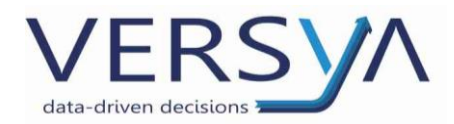

# Re-Invio a seguito di Scarto

La fattura elettronica relativa al file scartato va nuovamente inviata tramite SDI.

Nella circolare n. 13/E/2018 l'Agenzia delle Entrate indica come:

- Prima soluzione preferibile, quella di procedere, entro i 5 giorni successivi alla comunicazione di scarto, ad un nuovo invio della fattura recante medesimo numero e data e, quindi, nella sostanza con la data e il numero del documento originario "scartato".
- Nell'impossibilità di procedere all'invio di una fattura con medesimo numero e data di quella scartata, l'Agenzia delle Entrate concede due possibili strade, alternative tra loro, da percorrere per regolarizzare lo scarto della fattura:
  - 2a) il contribuente può emettere un documento con nuovo numero e data per il quale "risulti un collegamento alla precedente fattura scartata da Sdi e successivamente stornata con variazione contabile interna (da non inviare allo SDI) onde rendere comunque evidente la tempestività della fattura stessa rispetto all'operazione che documenta". Tale fattura deve avere numero e data "coerenti con gli ulteriori documenti emessi nel tempo trascorso dal primo inoltro tramite SdI", ossia deve seguire la consequenzialità della numerazione e della data;
  - 3a) il contribuente emetterà un nuovo documento, ma ricorrendo ad una specifica numerazione che, nel rispetto della sua progressività, faccia emergere che si tratta di un documento rettificativo del precedente, variamente viziato e scartato dal SDI. Ad es.: a fronte della fattura n. 50 del 1/03/2019 (fattura scartata) dovrò emettere la n. 50/R del 8/03/2019 da annotare nell'apposito sezionale.

Vi suggeriamo di consultare comunque il vostro Commercialista per effettuare la scelta più appropriata al vostro caso.

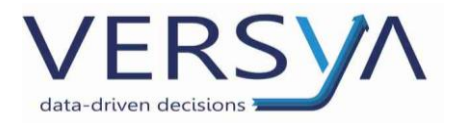

# Creazione nota di credito da fattura

Per agevolare nella creazione della nota di credito (nel caso di storno di fattura errata) è stata implementata in Suite Notaro la gestione delle parcelle con introduzione di un nuovo tipo di documento "**Nota credito da fattura**".

Posizionarsi sulla fattura  $\rightarrow$  tasto destro  $\rightarrow$  nuovo  $\rightarrow$  Nota credito da fattura.

|    | Lott           | Data                         | Internation                                                                              |
|----|----------------|------------------------------|------------------------------------------------------------------------------------------|
| 85 |                | 01/07/2019                   | WOLTERS KLUWER ITALIA                                                                    |
|    | fi una parcell | Selezio                      | nare il tipo di documento da creare<br>ra<br>bera<br>a Pratica/Repertorio<br>a Tipo Atto |
| 2  |                | C Fattu<br>C Fattu<br>C Nota | ra da preventivo<br>ra da proforma<br>credito<br>credito da fattura                      |

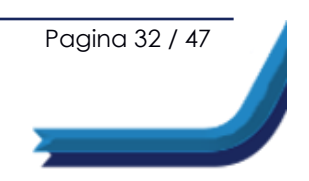

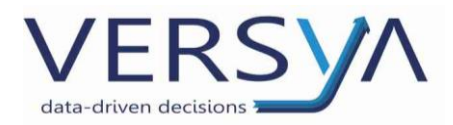

# Intermediario Namirial/2CSolution

Il portale è accessibile dal modulo **Parcelle**, facendo clic destro su una qualsiasi fattura $\rightarrow$ Fattura Elettronica $\rightarrow$  Portale.

In alternativa, è possibile accedere al portale <u>https://fatturaelettronica.wolterskluwer.it</u> In entrambi i casi immettere le proprie credenziali.

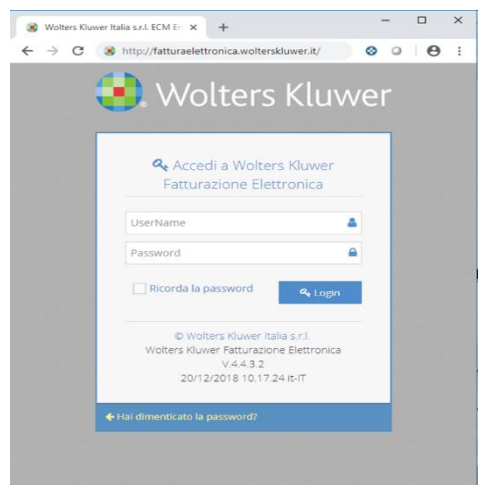

È possibile consultare il portale Namirial/2CSolution sia per la fatturazione elettronica attiva che passiva. È possibile accedere contemporaneamente da più utenti con le medesime credenziali.

In alto a sinistra nell'Area Personale seleziono:

- Fattura Attiva per visualizzare le fatture emesse (Clienti)
- Fattura Passiva per visualizzare le fatture ricevute (Fornitori).

| SolutionDOC®                                                                                                    |                         |                  |                                   |           |          |                        |                      |                | A (                  |                      |                    |
|----------------------------------------------------------------------------------------------------|-------------------------|------------------|-----------------------------------|-----------|----------|------------------------|----------------------|----------------|----------------------|----------------------|--------------------|
| 0 0 E B+                                                                                                    | SolutionDOC > Area Pers | sonale           |                                   |           |          |                        |                      |                |                      | _                    |                    |
| 😤 Home                                                                                                    | Gestione Fattura Ele    | ettronica Attiva |                                   |           |          |                        |                      |                |                      |                      |                    |
| 📮 Area Personale 🔍 🗸                                                                                                    |                         |                  |                                   |           |          | Monitoraggio FatturaPA |                      |                |                      |                      |                    |
| 🖽 Fe Attiva                                                                                                    | 🗘 Dubbi sulla co        | ompilazione? Va  | i alla Guida Opline 🛛             |           |          |                        |                      |                |                      |                      | <b>B</b> 170-1400  |
| SolutionDOCC       SolutionDOC       All         Image: SolutionDOC       Area Personale         Image: SolutionDOC       Area Personale         Image: SolutionDOC       Image: SolutionDOC         Image: SolutionDOC       Image: SolutionDOC         Image: SolutionDOC       Image: SolutionDOC |                         |                  |                                   |           |          |                        |                      |                | 0130-1400            |                      |                    |
|                                                                                                    | + Carica 🖹 🧭            | Crea 🖹 🎿 🥒       | ±0 🖹 🖂 👅                          |           |          |                        |                      |                |                      |                      |                    |
|                                                                                                    |                         |                  |                                   |           |          | Periodo da febbraio 20 | 018                  |                |                      |                      |                    |
|                                                                                                    | <b>*</b> 08             | 8                | 🚨 Destinatario                    | i Formato | i Id Sdi | 🕗 Data Sdi             | i N° Fattura         | 🕗 Data Fattura | Trasmissione         | 🚀 Email              | ×                  |
|                                                                                                    |                         |                  | T                                 | Tutti *   | т        | ΞT                     | T                    | T              | Qualsiasi 👻          |                      | Tutti *            |
|                                                                                                    | 🗉 i 📣                   |                  | TEST-2C                           | FPA12     | 1161126  | 20/02/2018 15.50       | 15.02.2018-FEA       | 2018-02-01     | 🕑 In attesa di Esito | <b>I</b>             | *                  |
|                                                                                                    | 🗆 i 🖈                   |                  | TEST SRL                          | FPR12     | 1161024  | 19/02/2018 18.15       | FIPA-2018-02-NB-TST2 | 2018-02-01     | 🕑 In attesa di Esito | ₩5                   | *                  |
|                                                                                                    | 🗆 i 📣                   | 6                | TEST SRL                          | FPR12     | 1160989  | 19/02/2018 15.03       | FIPA-2018-02-NB-TST2 | 2018-02-01     | 🕑 In attesa di Esito | <b>N</b> 1           | ۰.                 |
|                                                                                                    | 🗆 i 🖈                   |                  | TEST-2C                           | FPA12     | 1160783  | 15/02/2018 17.58       | 15.02.2018-FEA       | 2018-02-01     | 🕑 In attesa di Esito | 3                    | *                  |
|                                                                                                    | 🗆 i 🚀                   | C                | TEST-2C                           | FPA12     | 1160780  | 15/02/2018 17.46       | 15.02.2018-FEA       | 2018-02-01     | 🕑 In attesa di Esito | <b>N</b> 1           | *                  |
|                                                                                                    | 🗆 i 🚀                   |                  | TEST-2C                           | FPR12     | 1160778  | 15/02/2018 17.44       | 15.02.2018-FEA       | 2018-02-01     | 🕑 In attesa di Esito | ≥1                   | *                  |
|                                                                                                    | 🗆 i 🚀                   | C                | TEST-2C                           | FPR12     | 1160685  | 15/02/2018 10.24       | 07.02.2018-FERX      | 2018-02-06     | 🕑 In attesa di Esito | 5                    | A.                 |
|                                                                                                    | 🗆 i 🖪                   | 6                | TEST-2C                           | FPR12     | 1160643  | 14/02/2018 16.34       | 07.02.2018-FERX      | 2018-02-06     | 🕑 in attesa di Esito | <b>Z</b> 1           | *                  |
|                                                                                                    | 🗉 i 刘                   |                  | A.C.T.V. S.P.A. CIG N. 689945498C | FPR12     | 1160539  | 13/02/2018 10.25       | 18/21/00001          | 2018-01-31     | 👁 🕐 RC               | 9                    | *                  |
|                                                                                                    | 🗆 i 🖪                   | 0                | TEST SRL                          | FPR12     | 1160495  | 12/02/2018 16.36       | FIPA-2018-02-NB-TST2 | 2018-02-01     | 🕑 In attesa di Esito | <b>Z</b> 1           | *                  |
|                                                                                                    | 🗉 i 🖪                   | õ                | TEST SRL                          | FPR12     | 1160257  | 11/02/2018 11.04       | FIPA-2018-02-NB-TST2 | 2018-02-01     | 🕑 In attesa di Esito | 0                    | *                  |
|                                                                                                    | 🗆 i 🖪                   | 6                | TEST SRL                          | FPR12     | 1160250  | 09/02/2018 18.10       | FIPA-2018-02-NB-TST  | 2018-02-01     | @ 🕐 RC               | 15                   | *                  |
|                                                                                                    | H 4 1 2 D H             | Dimensione della | pagina: 12 💌                      |           |          |                        |                      |                |                      | Pagina 1 di 2, artic | coli 1 a 12 di 18. |

Pagina 33 / 47

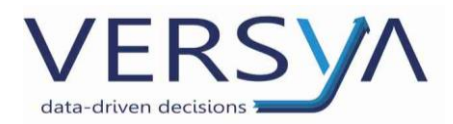

# **Download fatture Attive**

Permette di scaricare le fatture attive per inviarle al commercialista delegato alla tenuta della contabilità. È possibile effettuare la ricerca con la modalità di **ricerca avanzata** o **ricerca**. Dal portale accedere alla sezione → Fattura attiva quindi cliccare sul pulsante **Ricerca Avanzata** dunque immettere **i filtri** per le fatture elettroniche che si vogliono selezionare → Cerca. Si consiglia, nella parte inferiore della pagina, selezionare **Dimensione della pagina** 50 per visualizzare 50 fatture in una singola pagina.

|                   | DOC                                   |                                    |       |           |               |                              |              |                |              |
|-------------------|---------------------------------------|------------------------------------|-------|-----------|---------------|------------------------------|--------------|----------------|--------------|
|                   | Area Personale                        |                                    |       |           |               |                              |              |                |              |
| 🖀 Home            | Pagina per creazione e monito         | oraggio Fattura Elettronica Attiva |       |           |               |                              |              |                |              |
| - Ann Romanie - V |                                       |                                    |       |           | Monitora      | ggio Fattura Elettronica Att | iva          |                |              |
| Fattura Attiva    | 🖒 Dubbi sulla compilazion             | ne? Vai alla Guida Online 🕑        |       |           |               |                              |              |                |              |
| (<)               | Wolters Kluwer Italia S.r.I. FE DB    | MO 🔻 TAnno 🔻 T Me                  | ese   | Q Ricerca | Q, Ricero     | a Avanzata                   |              |                |              |
|                   | + Carica 📄 🕼 Crea 🔒                   | ±/ ±0 🖻 🖵 📮 🌹                      |       |           |               |                              |              |                |              |
|                   | T Data Trasmissione Fattura           |                                    |       |           |               |                              |              |                |              |
|                   | Filtro data trasmissione fattura da s | di                                 |       |           |               |                              |              |                |              |
|                   | 01/01/2014 🕅 🗙                        | 03/01/201                          | 9 🗰 🗙 |           |               |                              |              |                |              |
|                   |                                       |                                    |       | QG        | erca          |                              |              |                |              |
|                   |                                       |                                    |       |           | ) 🛗 Periodo d | la gennaio 2014 a gennai     | o 2019       |                |              |
|                   | <b>* 0</b> % <b>*</b>                 | 💄 Destinatario                     |       | *         | i Id Sdi      | 🕗 Data Sdi                   | i Nº Fattura | 🕗 Data Fattura | 🖂 Trasmissio |
|                   |                                       |                                    | Т     | Tutti 👻   | Т             | T T                          | Т            | Т              | Qualsiasi    |
|                   |                                       | PROVA                              |       | FPR12     | 7459765       | 03/01/2019 11.54             | 1/2018       | 2018-02-06     | @ 🛦 NS       |
|                   | I 2 3 → P Dimensi                     | one della pagina: 50 👻             |       |           |               |                              |              |                |              |

Oppure selezionare nel campo Mese → Tutti e cliccare sul pulsante Ricerca.

|                                                                                                    | NOC<br>eesti                                                                                | ▲ 21 i Benvenuto<br>IT10209790152_I |  |  |
|----------------------------------------------------------------------------------------------------|---------------------------------------------------------------------------------------------|-------------------------------------|--|--|
| 🗈 🛛 🖻 🗎 🕇                                                                                                    | 🚠 > Area Personale                                                                          |                                     |  |  |
| 🖀 Home                                                                                                    | Pagina per creazione e monitoraggio Fattura Elettronica Attiva                              |                                     |  |  |
| 📮 Area Personale 🛛 🗸                                                                                                    | Monitoraggio Fattura Elettronica Attiva                                                     |                                     |  |  |
| Pagina per creazione e monitoraggio Fattura Elettronica Attiva            Area Pessonale             C Fattura Attiva             Wolters Kluwer Italia Sr.I. FE DEMO                                                                                                    |                                                                                             |                                     |  |  |
| (K)                                                                                                    | Wolters Kluwer Italia S.r.J. FE DEMO 🔻 TAnno 2019 🔻 T Mese Type V Q Ricerca Q Ricerca Posta |                                     |  |  |
| Construction of the other other othe | + Canica 🗟 🕜 Crea 👌 📩 🕹 🖉 🔂 🖾 🖾 🖾                                                           |                                     |  |  |
|                                                                                                    | Periodo da gennalo 2019                                                                     |                                     |  |  |
| e<br>a Personale<br>ettura Atbya                                                                                                    | C C C C C C C C C C C C C C C C C C C                                                       | issione 🖈 Email 🔦 i Stato Fattura   |  |  |
|                                                                                                    | T Tutti T T T T Qualtiasi                                                                   | ▼ Qualsiasi ▼ Tutti ▼ Tutti ▼       |  |  |

Sono da considerarsi fatture emesse quelle che si trovano nel seguente stato di trasmissione:

- Imposs. Recapito (MC/AT) (Si tratta delle fatture emesse a favore dei clienti B2C con Codice destinatario a 7 cifre (7 «zeri»)
- Inoltrata (RC)
- Accettata (NE).

Pagina 34 / 47

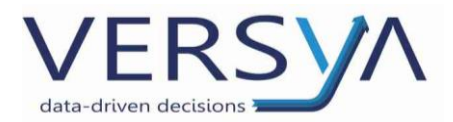

Per inviare le fatture, selezionarle e fare clic sull'icona , verrà effettuato il download di un file:

- in formato XML se ho selezionato una sola fattura,
- In formato **ZIP** se ho selezionato più fatture.

Di default il file viene salvato nella cartella download.

R

Fare clic sull'icona

per effettuare il download dell'elenco visualizzato.

**ATTENZIONE**: in presenza di più pagine effettuare l'operazione di cui sopra per tutte le pagine.

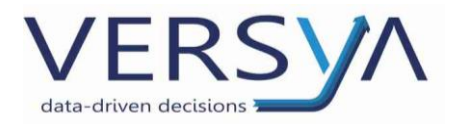

# Download fatture Passive (Fornitori)

Permette di scaricare le fatture passive per inviarle al commercialista delegato alla tenuta della contabilità. È possibile effettuare la ricerca con la modalità di **ricerca avanzata** o **ricerca**. Dal portale accedere alla sezione→Fattura Passiva quindi cliccare sul pulsante **Ricerca Avanzata** dunque immettere **i filtri** per le fatture elettroniche che si vogliono selezionare→cerca.

Attenzione: l'intervallo di date si riferisce alla data ricezione SDI non alla data fattura.

| Area Personale V |                                                     | Monitoraggio Fat                                      | tura Elettronica Passiva                              |                                                       |  |  |  |  |  |  |  |
|------------------|-----------------------------------------------------|-------------------------------------------------------|-------------------------------------------------------|-------------------------------------------------------|--|--|--|--|--|--|--|
| E Fattura Attiva | 🗘 Dubbi sulla compilazione? Vai alla Guida Online 🛛 |                                                       |                                                       |                                                       |  |  |  |  |  |  |  |
|                  | Wolters Kluwer Italia S.r.I. FE DEMO                | Anno 2019 🔻 Mese Ultimo mese 🔻                        | Q Ricerca Q Ricerca Avanzata                          |                                                       |  |  |  |  |  |  |  |
|                  | + Conservazione 🖹 🕹 🖌 📩 🖉                           | D Reset                                               |                                                       |                                                       |  |  |  |  |  |  |  |
|                  | TData Ricezione Fattura                             | Registrazione                                         | <b>T</b> Protocollazione                              | TAitri Dati                                           |  |  |  |  |  |  |  |
|                  | Filtro data ricezione fattura da sdi                | Filtro applicato sui dati filtrati per data ricezione | Filtro applicato sui dati filtrati per data ricezione | Filtro applicato sui dati filtrati per data ricezione |  |  |  |  |  |  |  |
|                  | Data Da                                             | Ricerca per Stato                                     | Ricerca per Stato                                     | Sezionale                                             |  |  |  |  |  |  |  |
|                  | 01/03/2019                                          | N° Registrazione                                      |                                                       | ×                                                     |  |  |  |  |  |  |  |
|                  | 31/03/2019                                          | ×                                                     | ×                                                     |                                                       |  |  |  |  |  |  |  |
|                  |                                                     | Data Da                                               | Data Da                                               |                                                       |  |  |  |  |  |  |  |
|                  |                                                     | <b>•</b> ×                                            | (iii) ×                                               |                                                       |  |  |  |  |  |  |  |
|                  |                                                     | Data A                                                | Data A                                                |                                                       |  |  |  |  |  |  |  |
|                  |                                                     |                                                       |                                                       |                                                       |  |  |  |  |  |  |  |
|                  |                                                     | <b>Q</b> Cerca                                        |                                                       | 🖉 Pulisci Filtri                                      |  |  |  |  |  |  |  |
|                  |                                                     | PR2T3ST, 0000000                                      | Periodo da marzo 2019                                 |                                                       |  |  |  |  |  |  |  |
|                  | Codice Ufficio                                      | i Id Sdi 🥑 Data Sdi 🔹 i N                             | ° Fattura 🕐 Data Fattura 🚺 Importo                    | 🖂 Stato Esito 🔥 i Stato Fattura                       |  |  |  |  |  |  |  |
|                  | T                                                   | T                                                     | T T C                                                 | Qualsiasi 👻 Tutti 🍸 Tutti 🍸                           |  |  |  |  |  |  |  |
|                  | I     I     Dimensione della pagin     50           |                                                       |                                                       | Pagina 1 di 1, articoli 1 a 36 di 36.                 |  |  |  |  |  |  |  |

Oppure selezionare nel campo  $Mese \rightarrow Tutti$  e cliccare sul pulsante Ricerca.

Si consiglia, nella parte inferiore della pagina, selezionare **Dimensione della pagina** 50 per visualizzare 50 fatture in una singola pagina.

|                                    | OC<br>ERNTI                                                                                                    | <b>≜</b> 13   | i (            | Benvenuto<br>IT10209790152_I |
|------------------------------------|----------------------------------------------------------------------------------------------------|---------------|----------------|------------------------------|
| 🙃 0 🗄 🗎+                           | 🚠 > Area Personale                                                                                                    |               |                |                              |
| 🖀 Home                             | Pagina per creazione e monitoraggio Fattura Elettronica Passiva                                                                                                    |               |                |                              |
| 📮 Area Personale 🗸 🗸               | Monitoraggio Fattura Elettronica Passiva                                                                                                    |               |                |                              |
| Fattura Attiva     Fattura Passiva | CP Dubbi sulla compilazione? Vai alla Guida Online          Wolters Kluwer Italia S.r.I. FE DEMO         ▼ T Anno         2019         ▼ T Meret Tutti         ▼ Q Ricerca         O Reset |               |                | <b>0</b> Wp 243-Ws 163       |
|                                    | 🖂 PR2T3ST, 0000000 🔪 🛗 Periodo da gennaio 2019                                                                                                    |               |                |                              |
|                                    | 🖌 📝 i Codice Ufficio 🌡 Mittente i I d Sdi 💿 Data Sdi - i N° Fattura 💿 Data Fattura 🔯 Importo                                                                                               | 🖂 Stato Esito | *              | i Stato Fattura              |
|                                    | T T T T T T T T                                                                                                    | Qualsiasi *   | Tutti *        | Tutti                        |
|                                    | Image: Minimum della page: 50                                                                                                    |               | Pagina 1 di 1, | articoli 1 a 48 di 48.       |

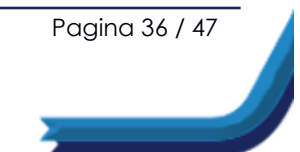

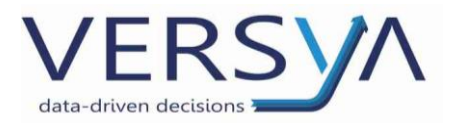

Per visualizzare una fattura elettronica, selezionarla dall'elenco facendo clic sul pulsante

| - |   |
|---|---|
|   |   |
|   |   |
|   |   |
|   | i |

compare il dettaglio della fattura. Cliccando sul pulsante 📰 è possibile procedere

con la stampa.

| gina per creazione e monitoraggio Fattura Elettronica Passiva                                                                                                    |                                                                                                    |                                                                                                    |                    |            |                                                                                                    |                       |          |               |             |        |                |                      |     |
|----------------------------------------------------------------------------------------------------|----------------------------------------------------------------------------------------------------|----------------------------------------------------------------------------------------------------|--------------------|------------|----------------------------------------------------------------------------------------------------|-----------------------|----------|---------------|-------------|--------|----------------|----------------------|-----|
|                                                                                                    | _                                                                                                    |                                                                                                    |                    | Wattara    | ado Fattura Flettronica                                                                                                    | Parcha                |          |               |             |        |                |                      |     |
|                                                                                                    |                                                                                                    |                                                                                                    |                    |            |                                                                                                    |                       |          |               |             |        |                |                      |     |
| EInformazioni Fattura Elettronica Passiva                                                                                                    |                                                                                                    |                                                                                                    |                    |            |                                                                                                    |                       |          |               |             |        |                |                      |     |
| Est Q.Log Conservatione                                                                                                    |                                                                                                    |                                                                                                    |                    |            |                                                                                                    |                       |          |               |             |        |                |                      |     |
| X Chiudi @ Vsualizazione Standard ▲ / Hrmata ▲ ⊘ Non Hrmata 🔒 💌                                                                                                    |                                                                                                    |                                                                                                    |                    |            |                                                                                                    |                       |          |               |             |        |                |                      |     |
|                                                                                                    |                                                                                                    |                                                                                                    |                    |            |                                                                                                    |                       |          |               |             |        | Exempto T      | Territorio CERTS Not |     |
| Stato Fattura                                                                                                    | August Land Land Land Land Land Land Land Land                                                                                                    |                                                                                                    |                    |            |                                                                                                    |                       |          |               |             |        |                |                      |     |
|                                                                                                    |                                                                                                    | Servizi Assistenza Pit                                                                                                    | cale               |            |                                                                                                    |                       |          | INPS          |             |        |                |                      |     |
|                                                                                                    | *                                                                                                    |                                                                                                    |                    |            |                                                                                                    |                       |          |               |             |        |                |                      |     |
| Applorne 3240                                                                                                    |                                                                                                    | P.NA: IT0123456789                                                                                                    | 0                  |            |                                                                                                    |                       |          | Cod. Escale   | ITCRINES/EN |        |                |                      |     |
|                                                                                                    |                                                                                                    | Regime fiscale: RE01                                                                                                    | (Regime ordinatio) |            |                                                                                                    |                       |          | Codice Uffici | o: PR2T3ST  |        |                |                      |     |
| Intestazione Fattura                                                                                                    | ^                                                                                                    |                                                                                                    |                    |            |                                                                                                    |                       |          |               |             |        |                |                      |     |
| Codice Univoco Ufficio                                                                                                    |                                                                                                    |                                                                                                    |                    |            |                                                                                                    |                       |          |               |             |        |                |                      |     |
| PR2T1ST                                                                                                    |                                                                                                    | Тро                                                                                                    |                    | N          | umero                                                                                                    |                       | Data     |               |             |        | Importo Totale |                      |     |
| Mittento Famura                                                                                                    |                                                                                                    | Fattura                                                                                                    |                    |            | And agg for demonstrated           And agg for demonstrated           And agg for demonstrated           And agg for demonstrated           And agg for demonstrated           And agg for demonstrated           And agg for demonstrated           And agg for demonstrated           And agg for demonstrated           And agg for demonstrated           And agg for demonstrated           And agg for demonstrated         And agg for demonstrated           And agg for demonstrated         And agg for demonstrated           And agg for demonstrated         And agg for demonstrated           And agg for demonstrated         And agg for demonstrated           Colspan="2">And agg for demonstrated         And agg for demonstrated         And agg for demonstrated           Colspan="2">And agg for demonstrated         And agg for demonstrated           Colspan="2">And agg for demonstrated         And agg for demonstrated         And agg for demonstrated           Colspan="2">And agg for demonstrated         And agg for demonstrated          And agg for demonstrated </td |                       |          |               |             |        |                |                      |     |
| Serviti Assistenza Fiscale                                                                                                    | TADA EL TIDOLO  TIDOL EL TIDOLO  TIDOL EL TIDOLO  TIDOL EL TIDOLO  TIDOL EL TIDOLO  TIDOL EL TIDOLO  TIDOL EL TIDOLO  TIDOL EL TIDOLO  TIDOL EL TIDOLO  TIDOL EL TIDOLO  TIDOL EL TIDOL EL TIDOL  TIDOL EL TIDOL  TIDOL EL TIDOL  TIDOL EL TIDOL  TIDOL  TIDOL EL TIDOL  TIDOL  TI |                                                                                                    |                    |            |                                                                                                    |                       |          |               |             |        |                |                      |     |
| Dati corpo fattura                                                                                                    |                                                                                                    |                                                                                                    |                    |            |                                                                                                    |                       |          |               |             |        |                |                      |     |
| FV7498847.01 - 23,03/2018                                                                                                    |                                                                                                    | Hild: Source workson, M. If     Mittee Course workson, M. If       Age from HM Regin workson     Source workson, M. If       Age from HM Regin workson     Source workson, M. If </td                                                                                                    |                    |            |                                                                                                    |                       |          |               |             |        |                |                      |     |
| Numero Fattura                                                                                                    |                                                                                                    | $\begin{tabular}{ c c c c c } \hline C \\ \hline C \\$ |                    |            |                                                                                                    |                       |          |               |             |        |                |                      |     |
| FAT498847_01                                                                                                    |                                                                                                    |                                                                                                    |                    |            |                                                                                                    |                       |          |               |             |        |                |                      |     |
| Data Fattura                                                                                                    |                                                                                                    | MIXE LIFTINGLY         Description         Description <thdescription< th=""></thdescription<>                                                                                                    |                    |            |                                                                                                    |                       |          |               |             |        |                |                      |     |
| 23/03/2018                                                                                                    |                                                                                                    | Image: second second                                                                                                    |                    |            |                                                                                                    |                       |          |               |             |        |                |                      |     |
| Forhiltà immediata                                                                                                    |                                                                                                    | Exception for example     Exception for example     Exception for example     Exception for example     Exception for example     Exception for example     Exception for example     Exception for example     Exception for example     Exception     Exception     E                                                                                                    |                    |            |                                                                                                    |                       |          |               |             |        |                |                      |     |
| Rolo Virtuale                                                                                                    |                                                                                                    |                                                                                                    |                    |            |                                                                                                    |                       |          |               |             |        |                |                      |     |
|                                                                                                    |                                                                                                    | Linea                                                                                                    | Id Documento       | Data       | Num Item                                                                                                    | Dati Ordine Acquisto  | CUP      | 06            |             |        |                |                      |     |
| Importo                                                                                                    |                                                                                                    | L.                                                                                                    | 0123455            |            | 1                                                                                                    |                       | 79C5F    | 7909          |             |        |                |                      |     |
| C 32,95                                                                                                    |                                                                                                    | Linea                                                                                                    | id Documento       | Data       | Num Item                                                                                                    | Dati Contratto        | CUP      | 06            |             |        |                |                      |     |
| Resistantinge a Drotocollo                                                                                                    |                                                                                                    | 1                                                                                                    | 0173456            | 2018-03-22 | 5                                                                                                    |                       | 2005     | 70.05         |             |        |                |                      |     |
|                                                                                                    |                                                                                                    |                                                                                                    |                    |            | -                                                                                                    | -                     |          |               |             |        |                |                      |     |
| Numero Registrazione 🕷                                                                                                    |                                                                                                    | Line                                                                                                    |                    |            | Photo Name                                                                                                    | Commission Commission |          |               |             |        |                |                      |     |
| received of fame a fame a fame |                                                                                                    | 79.97                                                                                                    | 79.59              |            |                                                                                                    |                       |          |               |             |        |                |                      |     |
|                                                                                                    | E                                                                                                    |                                                                                                    |                    |            |                                                                                                    |                       |          |               |             |        |                |                      |     |
|                                                                                                    |                                                                                                    | Natura/Esigibilità N                                                                                                    |                    |            |                                                                                                    |                       |          | AL NA         |             | impo   | onibile        | ing                  | npo |
| Sezionale                                                                                                    |                                                                                                    | 1 (esigibilità immer                                                                                                    | iata)              |            |                                                                                                    |                       |          | 22,00%        |             | 6.2    | 7,00           | C 7                  | cs, |
| Sezionale                                                                                                    |                                                                                                    |                                                                                                    |                    |            |                                                                                                    |                       |          |               |             |        |                |                      |     |
| Sectorale<br>Numera Protocola <b>4</b>                                                                                                    |                                                                                                    |                                                                                                    |                    |            |                                                                                                    |                       |          |               |             |        |                |                      |     |
| scelande<br>Numera Prosocia e                                                                                                    |                                                                                                    | Dati pagamento                                                                                                    |                    |            |                                                                                                    |                       |          |               |             |        |                | ISAN                 |     |
| scenada<br>Kuratos Pressalas #<br>Lata Pressalas #                                                                                                    |                                                                                                    | Dati pagamento<br>Condizioni Pagamen                                                                                                    | 10                 | Modalitä   |                                                                                                    | Data                  | Scadenza |               |             | porto. |                |                      |     |
| sentrale<br>Luneus Petisolia #                                                                                                    | B                                                                                                    | Dati pagamento<br>Condizioni Pagamento<br>Pagamento a rate                                                                                                    | 10                 | Modalitä   |                                                                                                    | Data                  | Scadenza |               |             |        |                |                      |     |

Ritornando alla schermata precedente (elenco delle fatture), è possibile selezionare tutte le

fatture da scaricare cliccando sul pulsante \_\_\_\_\_ oppure selezionarne una ad una. Fare clic

sull'icona , verrà effettuato il download di un file:

- in formato XML se ho selezionato una sola fattura,
- In formato **ZIP** se ho selezionato più fatture.

Di default il file viene salvato nella cartella download.

ATTENZIONE: non variare il nome del file scaricato

Per chi gestisce la contabilità in Studio, non è necessario effettuare il download manuale delle fatture (**import massivo delle fatture da Suite Notaro -** dettagliato successivamente)

Fare clic sull'icona

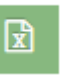

per effettuare il download dell'elenco visualizzato.

**ATTENZIONE**: in presenza di più pagine effettuare l'operazione di cui sopra per tutte le pagine.

E' possibile impostare l'aggiornamento automatico allo stato "Scaricata" e/o "Registrata" nel portale E-Fattura dopo lo scarico (Opzione configurabile chiamando in teleassistenza).

Pagina 37 / 47

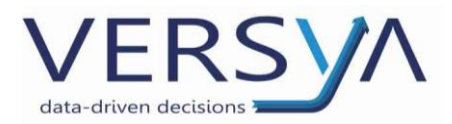

# Invio email della fattura al cliente da Namirial

E' possibile inviare una mail al destinatario della fattura cliccando sull'icona 🦪

|   |                                                                                      |         |        |                          |        |         |          | Monito           | raggio Fattura Elettronica Attiva |                |                           |             |         |                        |
|---|--------------------------------------------------------------------------------------|---------|--------|--------------------------|--------|---------|----------|------------------|-----------------------------------|----------------|---------------------------|-------------|---------|------------------------|
| Ġ | Dubl                                                                                 | bi sull | a comp | ilazione? Vai alla Guida | Online | 0       |          |                  |                                   |                |                           |             |         | Wp 1.6.1 - Ws 1.11.0.0 |
|   | Wolters Kluwer Italia S.cl. FE V TAnno 2018 V TMese Ultimo mese V Q Ricerca Avanzata |         |        |                          |        |         |          |                  |                                   |                |                           |             |         |                        |
|   | + Carica 🖹 C? Crea 🔐 🕹 ✓ 🚖 😫 🖾 💭 💭 🧮                                                 |         |        |                          |        |         |          |                  |                                   |                |                           |             |         |                        |
|   |                                                                                      |         |        |                          |        |         |          |                  | Periodo da dicembre 2018          |                |                           |             |         |                        |
| Ì |                                                                                      | ¢\$     | 2      | 着 Destinatario           |        | *       | i Id Sdi | 🕗 Data Sdi       | i N° Fattura                      | 🕐 Data Fattura | Trasmissione              | 🚀 Email     | *       | i Stato Fattura        |
|   |                                                                                      |         |        |                          | T      | Tutti * | T        | T T              | 3341                              | T              | Imposs. Recapito (MC/AT * | Qualsiasi * | Tutti * | Tutti *                |
| 0 | i                                                                                    | A       | D      | Francesco Grandieri      |        | FPR12   | 6229749  | 12/12/2018 11.46 | 3341                              | 2018-12-05     | ● ▲ MC                    | 0           | *       |                        |

Immettere l'indirizzo e-mail del destinatario e fare clic su **Aggiungi in Lista** (È possibile ripetere la stessa operazione per più indirizzi e-mail), quindi cliccare sul pulsante **Invia** 

| 🙆 IN                        | IVIO EMAIL                                                                                                    |             | ×  |
|-----------------------------|----------------------------------------------------------------------------------------------------|-------------|----|
| 4<br>p<br>ri<br>c<br>P<br>h | Inserimento Indirizzi Email Destinatari:<br>per fatture elettroniche da inoltrare allo Sdi la e-Mail verrà elaborata una volta<br>icevuta una notifica di esito RC altrimenti nel caso di esito di scarto (NS e MC,A<br>aso di PA) la e-Mail non verrà elaborata.<br>Per fatture elettroniche già inoltrate è possibile inviarle via e-Mail solo se queste<br>nanno esito RC,NE,DT nel caso di PA e con esito RC,MC,AT nel caso di PR. | ∖T nel<br>e |    |
|                             | indirizzo@email.it                                                                                                    |             |    |
|                             | + Aggiungi in Lista                                                                                                    |             |    |
|                             |                                                                                                    |             |    |
|                             |                                                                                                    |             | 11 |
|                             | 🖈 Invia 🗶 Chiudi                                                                                                    |             |    |

Nella colonna e-mail accanto alla busta comparirà il numero delle e-mail inviate.

|     |         |    |        | T Anno                | 2018 •  | T Mese Utin | no mese 💌 🔍      |            |            |                |                      |             |         |             |
|-----|---------|----|--------|-----------------------|---------|-------------|------------------|------------|------------|----------------|----------------------|-------------|---------|-------------|
| • 0 | erica 🗟 | 6  | 🕈 Crea | 8 1/ 10 8             | ₽ 🗣     | 'n          |                  |            |            |                |                      |             |         |             |
|     |         |    |        |                       |         |             | ) 🗂 Peris        | odo da dic | embre 2018 |                |                      |             |         |             |
| 1   | o;      |    | œ      | 👗 Destinatario        | 1       | i la sa     | 🕐 Oata Sdi       |            | N* Fattura | O Data Fattura | Trasmissione         | 📢 Erral     | 1       | Stato Fattu |
|     |         |    |        | T                     | Tutti * | Ŧ           | 10 T             | 54         | T          | T              | Qualitizati *        | Qualitati * | Tutti * | Tutti       |
|     | 4       | 11 | 0      | WOLTERS KLUWER ITALIA | IPR12   | 6600456     | 17/12/2018 09:58 |            | 51         | 2019-02-01     | O in attesa di tsito | =           | 1.      |             |

ATTENZIONE: il mittente della email risulterà Namirial/2CSolution.

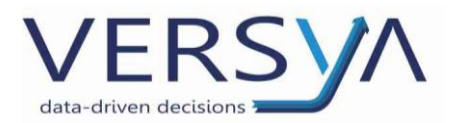

# Conservazione

#### **Fatture attive**

La conservazione per le fatture attive avviene automaticamente entro i termini di legge (per le fatture attive 2019 è fine gennaio 2021).

#### **Fatture passive**

Per quanto riguarda le fatture passive è possibile indicare:

- data e numero di registrazione (ottenuto dal proprio sistema contabile);
- data e numero di protocollo (solo per la pubblica amministrazione).

Nel caso in cui queste informazioni sono inserite la conservazione avviene entro 30 giorni.

Nel caso in cui queste informazioni non sono inserite la conservazione avviene entro i termini di legge (entro 3 mesi dalla scadenza della dichiarazione dei redditi dell'anno di riferimento).

Stadi di conservazione: significato colore icona martelletto (sia per le fatture attive che per le passive).

| ò | Dub    | bi sull | la comp | ilazione? Vai alla Guida Online 😡 |         |             |                  |                            |                |                      |             |    |               |
|---|--------|---------|---------|-----------------------------------|---------|-------------|------------------|----------------------------|----------------|----------------------|-------------|----|---------------|
|   |        |         |         | L/E ¥ ¥Anno                       | 2018 •  | T Mese Utor | no mese 💌 🔍      | Ricerca 🔍 🔍 Dicerca Avanza | •••            |                      |             |    |               |
|   | • Cari | a 🛛     | Of Crea | 8 1/ 10 8                         | e 🖵     | iπ.         |                  |                            |                |                      |             |    |               |
|   |        |         |         |                                   |         |             | 🗋 Perio          | do da dicembre 2018        |                |                      |             |    |               |
| č | 1      | o;      | œ       | 👗 Destinatario                    | 1       | i la sa     | O Oata Sdi       | 1 Nº Fattura               | O Data Fattura | Trasmissione         | 🖈 Email     | *  | Stato Fattura |
|   |        |         |         | T                                 | Tutti * | Ŧ           | 10 Y             | 54 T                       | Ŧ              | Qualitizzi *         | Qualitati * | 1. | Tutti *       |
| 0 | 1      | 41      |         | WOLTERS KLUWER ITALIA             | FPR12   | 6608456     | 17/12/2018 09:58 | 51                         | 2019-02-01     | 🕲 in attesa di Esito | <b>2</b> 1  | *  |               |

Per la conservazione ci sono 3 stadi suddivisi in base al colore dell'icona "martelletto":

- martelletto rosso: significa che i file non sono ancora stati conservati;
- martelletto verde: significa che i file sono già stati conservati;
- martelletto giallo/arancione: indica che il processo di conservazione è iniziato, ma non è ancora terminato.

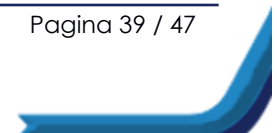

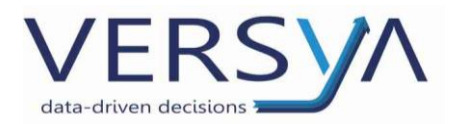

# Fatturazione passiva (Modulo Contabilità)

#### Solo per gli studi che gestiscono la contabilità in studio (Modulo opzionale a pagamento)

All'interno del modulo Contabilità è possibile registrare la fattura ricevuta utilizzando una delle seguenti modalità alternative:

- 1. Import massivo automatizzato (scarico e import automatico di più fatture),
- 2. import singola fattura (scaricando singolarmente le fatture dal portale Namirial/2CSolution),
- 3. manualmente (in Prima Nota senza lo scarico dell'xml come prima del 1° Gennaio 2019).

Nel dettaglio:

## 1. Import Massivo delle fatture elettroniche (scarico e import automatico di più fatture)

Non è necessario effettuare il download dal portale Namirial/2CSolution, l'elenco delle fatture da importare è già visibile in contabilità.

Nella sezione Ultime Registrazioni (o Libro Giornale o Acquisti) cliccare sul pulsante XML si apre la seguente finestra di **Import massivo delle fatture elettroniche**.

| 💷 Import massivo delle fa | atture elettroniche |         |              |            |        |          |                        |    |
|---------------------------|---------------------|---------|--------------|------------|--------|----------|------------------------|----|
| 🔄 📑 Importa 🛛 📉 🚖 🎪       | k kefault> 🔹 🛠      |         |              |            |        |          |                        |    |
| File XML                  | Mittente            | Causale | Data fattura | N. fattura | ID SDI | Data SDI | Fornitore              |    |
|                           |                     |         |              |            |        |          | Plue                   |    |
|                           |                     |         |              |            |        |          | Sede:                  |    |
|                           |                     |         |              |            |        |          |                        |    |
|                           |                     |         |              |            |        |          | Dati fattura<br>N del  |    |
|                           |                     |         |              |            |        |          | File:                  |    |
|                           |                     |         |              |            |        |          | Lausale                | *  |
|                           |                     |         |              |            |        |          |                        |    |
|                           |                     |         |              |            |        |          |                        |    |
|                           |                     |         |              |            |        |          |                        | Ψ. |
|                           |                     |         |              |            |        |          | IMPORTA DA CASTELLETTO |    |
|                           |                     |         |              |            |        |          | D Im Ali               |    |
|                           |                     |         |              |            |        |          |                        |    |
|                           |                     |         |              |            |        |          |                        |    |
|                           |                     |         |              |            |        |          |                        |    |
|                           |                     |         |              |            |        |          |                        |    |
|                           |                     |         |              |            |        |          |                        | *  |
|                           |                     |         |              |            |        |          |                        | ~  |
|                           |                     |         |              |            |        |          | C Riepilogo IVA        |    |
|                           |                     |         |              |            |        |          |                        |    |
|                           |                     |         |              |            |        |          |                        |    |
|                           |                     |         |              |            |        |          |                        |    |
| <u></u>                   |                     |         |              |            |        |          |                        |    |

Pagina 40 / 47

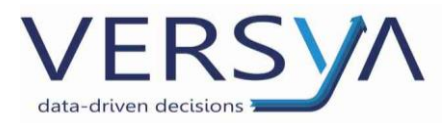

Cliccare sull'icona 🚵 (aggiorna la lista dei file) e inserire il periodo di riferimento.

Attenzione: l'intervallo di date si riferisce alla **data SDI** non alla data fattura e vengono importate raggruppate per cliente e non in ordine cronologico di data ricezione SDI.

| Scarico fatture elettroniche                                                                                                    | <b>—</b>                                                                                       |
|----------------------------------------------------------------------------------------------------|------------------------------------------------------------------------------------------------|
| Questa funzione scarica le fatture ricevute<br>L'intervallo specificato si riferisce alla data<br>È a cura dell'operatore verificare che tutte<br>correttamente. | dal portale E-FATTURA.<br>di ricezione fattura (data SDI).<br>le fatture siano state scaricate |
| Intervallo dal 🔢/10/2019 🛨                                                                                                    | al 11/10/2019 🕂 💌                                                                              |
|                                                                                                    | <u>D</u> K <u>Annulla</u>                                                                      |

ATTENZIONE: consigliamo di riselezionare sempre l'intervallo di date considerando anche l'ultimo giorno dello scarico effettuato in precedenza, in modo da evitare la perdita di fatture ricevute in orario successivo a quello dello scarico, ossia ad esempio se l'ultimo scarico si riferisce al 11/10/2019, come nell'immagine sopra  $\rightarrow$  nel nuovo scarico dovremo riselezionare nella casella "Intervallo da" il giorno 11/10/2019.

Automaticamente Suite Notaro andrà a verificare le fatture presenti sul portale Namirial/2CSolution all'interno dell'intervallo indicato. La finestra di import si aggiorna ed è così suddivisa in due sezioni:

- Sinistra: elenca i file XML dettagliando il nome del file.XML, il fornitore, la causale di contabilizzazione (FAT o TER), data fattura e numero fattura.
- **Destra:** visualizza il dettaglio della fattura evidenziata (Fornitore, Data Fattura, oggetto e righe della fattura).

|                       | Mittente         | Causale | Data fattura | N. fattura | ID SDI | Data SDI | - Fornitore                           |           |         |
|-----------------------|------------------|---------|--------------|------------|--------|----------|---------------------------------------|-----------|---------|
| 11641790702 aiRZp.xml | FATTURA          | FAT     | 15/01/2019   | 50/19      | 0      |          | EATTURA                               |           |         |
| TCGNE74M31B791F_0     | TRIBUZIO Marco   | TER     | 17/12/2015   | 88/2015    | 0      |          | D Iver 0000000000                     |           |         |
| RBMRC80A01A6662V      | TRIBUZIO Marco   | TER     | 25/05/2015   | 35/2015    | 0      |          |                                       |           |         |
| RBMRC80A01A6662V      | . TRIBUZIO Marco | TER     | 25/05/2015   | 35/2015    | 0      |          | Sede: VIA LE PANCHE ,85 - FIRENZE(FI) |           |         |
|                       |                  |         |              |            |        |          | Dati fattura                          |           |         |
|                       |                  |         |              |            |        |          | N 50/19 del 1                         | 5/01/2019 |         |
|                       |                  |         |              |            |        |          | File: IT01641790702_ajRZp.xml (1)     |           |         |
|                       |                  |         |              |            |        |          | Lausale                               |           |         |
|                       |                  |         |              |            |        |          |                                       |           |         |
|                       |                  |         |              |            |        |          | -                                     |           |         |
|                       |                  |         |              |            |        |          |                                       |           |         |
|                       |                  |         |              |            |        |          | IMPORTA DA CASTELLE                   | тто       |         |
|                       |                  |         |              |            |        |          | Beni/servizi (3)                      |           |         |
|                       |                  |         |              |            | _      |          | Descrizione                           | Importo   | Aliquot |
|                       |                  |         |              |            |        |          | Contratto                             |           | 22      |
|                       |                  |         |              |            |        |          | Contratto                             | 250,00    | 22      |
|                       |                  |         |              |            |        |          | CONTRATTO                             |           | 22      |
|                       |                  |         |              |            |        |          |                                       |           |         |
|                       |                  |         |              |            |        |          |                                       |           |         |
|                       |                  |         |              |            |        |          | Fontratio                             |           |         |
|                       |                  |         |              |            |        |          | Contracto                             |           |         |
|                       |                  |         |              |            |        |          |                                       |           |         |
|                       |                  |         |              |            |        | _        | C Riepilogo IVA                       |           |         |
|                       |                  |         |              |            |        |          | Importo Imposta                       | Aliquota  |         |
|                       |                  |         |              |            |        |          | 250.00 55.00                          | 22        |         |

ATTENZIONE: selezionare Riepilogo IVA se si vuole accorpare i righi della fattura passiva con medesimo

Pagina 41 / 47

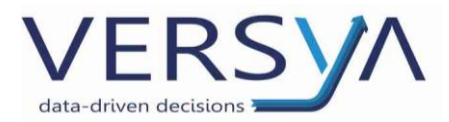

codice aliquota

Selezionando la fattura e cliccando sull'icona  $\square$  (Apri file XML) è disponibile una visualizzazione rielaborata del file.XML della fattura elettronica. Allo stato attuale non è presente il pulsante Stampa per procedere alla stampa cliccare sul menu File  $\rightarrow$  Stampa.

Cliccare sull'icona <sup>Importa</sup> (Legge il file XLM e Crea movimento in prima nota) compare la schermata di inserimento, controllare la data e la causale quindi cliccare sul pulsante OK.

|                               | ×                          |
|-------------------------------|----------------------------|
| Data 11/04/2019 -             |                            |
| Causale: FAT Ricevuta fattura |                            |
|                               | <u>O</u> K <u>A</u> nnulla |

Al termine dell'operazione compare la seguente schermata, verificare la correttezza dei dati inseriti e salvare come di consueto.

|        | Prima nota           |              |              |                 |            |             |          | _ |             | ×   |
|--------|----------------------|--------------|--------------|-----------------|------------|-------------|----------|---|-------------|-----|
| 5    E | ile <u>M</u> odifica |              |              |                 |            |             |          |   |             |     |
|        | a 🤌 🖗 📰              | X 🖓 🖊        | a a 🛎 🖏      |                 |            |             |          |   |             |     |
| Dat    | ta registrazione:    | 11/04/2019   | Causale:     | FATRicevuta     | fattura    |             |          |   |             |     |
| Cor    | mpetenza IVA:        | 11/04/2019   | Fornitore:   | 2C Solution     |            |             |          |   |             |     |
| Pro    | tocollo IVA:         | 2            | Documento: 9 | FAT498844_02    | 11/04/2019 | •           |          |   |             |     |
|        | Conto                |              | Importo Cod. | Aliquota IVA    |            |             | Imposta  |   | Tota        | le  |
|        | 53                   | €            | 2.000,0022   | Aliquota al 22% |            | €           | 440,00   |   | 2.440,0     | 0   |
| ē      |                      |              |              |                 |            |             |          |   |             |     |
| e      |                      |              |              |                 |            |             |          |   |             |     |
| •      |                      |              |              |                 |            |             |          |   |             |     |
|        |                      |              |              |                 |            |             |          |   |             |     |
|        |                      |              |              |                 |            |             |          |   |             |     |
|        |                      |              |              |                 |            |             |          |   |             |     |
|        |                      |              |              |                 | Tota       | ale registr | o IV/A · |   | 2 440 00    |     |
|        | 11/04/2010           | - Dagament   | o fattura    |                 | 100        | no registi  |          |   | E 0.00      |     |
|        | 11/04/2019           | - Storno ant | ticipo       |                 |            |             |          |   | E. 0.00     |     |
| -      |                      |              |              |                 |            |             |          |   | ,           |     |
| e      |                      |              |              |                 |            |             |          |   |             |     |
| e      |                      |              |              |                 |            |             |          |   |             |     |
|        |                      |              |              |                 | Netto      | a saldare   | :        |   | E. 2.440,00 | )   |
|        |                      |              |              |                 |            |             |          |   |             | - / |
|        |                      |              | 101          | 10/12/2017 110  | 170070 01  |             |          |   |             | 111 |

Pagina 42 / 47

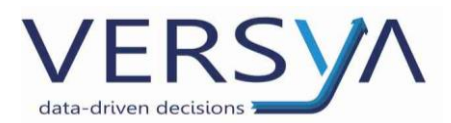

La fattura importata è ancora presente nell'elenco delle fatture, ma con l'indicazione di "IMPORTATO".

| 🔜 Import massivo delle fa | atture elettroniche     |         |              |            |        |          | × 0 -                                 |
|---------------------------|-------------------------|---------|--------------|------------|--------|----------|---------------------------------------|
| 🛛 🗾 Importa 🛛 📆 🔂 🗼       | <default> 🔹 🛠</default> |         |              |            |        |          |                                       |
| File XML                  | Mittente                | Causale | Data fattura | N. fattura | ID SDI | Data SDI | Forpitore                             |
| IT01641790702_ajRZp.xml   | FATTURA                 | FAT     | 15/01/2019   | 50/19      | 0      |          | FATTURA                               |
| ITSTCGNE74M31B791F_0      | TRIBUZIO Marco          | TER     | 17/12/2015   | 88/2015    | 0      |          | D lux 0000000000                      |
| ITTRBMRC80A01A6662V       | TRIBUZIO Marco          | TER     | 25/05/2015   | 35/2015    | 0      |          |                                       |
| ITTRBMRC80A01A6662V       | TRIBUZIO Marco          | TER     | 25/05/2015   | 35/2015    | 0      |          | Sede: VIA LE PANCHE ,80 - FINENZE(FI) |
|                           |                         |         |              |            |        |          |                                       |
|                           |                         |         |              |            |        |          | - Dati fattura                        |
|                           |                         |         |              |            |        |          | N 50/19 del 15/01/2019 /WPOBTATO      |
|                           |                         |         |              |            |        |          | File IT01641790702 aiBZp vml (1)      |
|                           |                         |         |              |            |        |          | Caucale                               |
|                           |                         |         |              |            |        |          | A                                     |
|                           |                         |         |              |            |        |          |                                       |
|                           |                         |         |              |            |        |          |                                       |
|                           |                         |         | -            |            | -      |          |                                       |
|                           |                         |         |              |            |        |          |                                       |
|                           |                         |         |              |            |        |          |                                       |
|                           |                         |         |              |            |        |          | IMPORTA DA CASTELLETTO                |

Al successivo accesso allo strumento, le fatture importate non compariranno più nella lista.

E' possibile configurare Suite Notaro in modo da impostare automaticamente lo stato "Scaricato" sulle fatture nel portale Namirial/2CSolution quando la fattura è stata scaricarta con questo import massivo. Contattare l'assistenza per richiedere la configurazione.

#### 2. import singola fattura

Dopo aver scaricato il file.xml dal portale Namirial/2CSolutionI (vedi **Download fatture Passive (Fornitori)),** in contabilità **inserire la causale d'acquisto** (sia in Ultime Registrazioni, Libro Giornale o Acquisti), cliccare sul pulsante XML  $\rightarrow$  cercare nella cartella Download (o altra cartella dedicata precedentemente creata) il file.xml della fattura elettronica da importare  $\rightarrow$  selezionare il file $\rightarrow$  apri.

| Inserimento o | li prima nota      |     |            | ×               |
|---------------|--------------------|-----|------------|-----------------|
| Data          | 01/02/2019 🔻       |     |            |                 |
| Causale:      | FAT Ricevuta fattu | ra  |            |                 |
|               |                    | XML | <u>0</u> K | <u>A</u> nnulla |

Al termine dell'operazione compare la seguente schermata, verificare la correttezza dei dati inseriti e salvare come di consueto.

|   |      | Prima nota           |             |              |                 |            |          | -           | - |         | $\times$ |
|---|------|----------------------|-------------|--------------|-----------------|------------|----------|-------------|---|---------|----------|
|   | E    | ile <u>M</u> odifica |             |              |                 |            |          |             |   |         |          |
|   | 6    | 🚽 🥗 😔 📰              | 🗙 😳 👱       | - 🔒 🖴 🕮 🖏    |                 |            |          |             |   |         |          |
|   | Dat  | a registrazione:     | 11/04/2019  | Causale:     | FAT Ricevuta    | fattura    |          |             |   |         |          |
| L | Cor  | npetenza IVA:        | 11/04/2019  | Fornitore:   | Impresa Pulizie |            |          |             |   |         |          |
| L | Pro  | tocollo IVA:         | 1           | Documento: 9 | FAT498841_01    | 18/12/2014 | -        |             |   |         |          |
|   |      | Conto                |             | Importo Cod. | Aliquota IVA    |            |          | Imposta     |   | Tot     | ale      |
|   |      | 53                   | €           | 5,0022       | Aliquota al 22% |            | €        | 1,10        |   | 6,      | 10       |
|   | >    | 53                   | €           | 20,0022      | Aliquota al 22% |            | €        | 4,40        |   | 24,     | 40       |
|   |      |                      |             |              |                 |            |          |             |   |         |          |
| Ľ |      |                      |             |              |                 | То         | tale reg | gistro IVA: |   | 30,5    | 0        |
| L |      | 11/04/2019           | - Pagament  | to fattura   |                 |            |          |             |   | E. 0,0  | 0        |
|   |      | 11/04/2019           | - Storno an | ticipo       |                 |            |          |             |   | E. 0,0  | 0        |
| I |      |                      |             |              |                 | Nett       | o a sale | dare:       |   | E. 30,5 | 50       |
| t | 53 : | Spese di gestior     | ne          |              |                 |            |          |             |   |         |          |

Pagina 43 / 47

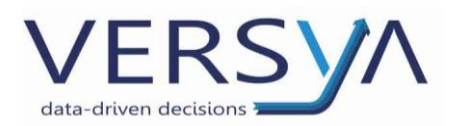

### 3. manualmente.

| 🕒 Indietro 👻 🛞 Avanti 👻 🛐 🦿                                                                                                    | 1        |                                        |                                                                |                      |  |  |  |  |  |  |  |  |  |
|----------------------------------------------------------------------------------------------------|----------|----------------------------------------|----------------------------------------------------------------|----------------------|--|--|--|--|--|--|--|--|--|
| 🗎 🤌 🗶 🍓 💡 Filtro Acqu                                                                                                    | iisti/Sp | ese 🔹 Otto                             | ore 🔹 2019 🔹 Area cont.: TribuzioD Marco (DCArea               | Contabile) 🛛 🔹 👶 XMI |  |  |  |  |  |  |  |  |  |
| Contabilità « ACQUISTI E SPESE                                                                                                    |          |                                        |                                                                |                      |  |  |  |  |  |  |  |  |  |
|                                                                                                    |          | <data></data>                          | Descrizione/Intestatario [                                     | ata Doc. Doc.        |  |  |  |  |  |  |  |  |  |
| <ul> <li>Prima hota</li> <li>Ultime registrazioni</li> <li>Libro giornale</li> <li>Acquisti e spese</li> <li>Vendite</li> <li>Depositi</li> <li>Ritenute d'acconto</li> <li>Diversi</li> <li>Gestione</li> </ul> |          | 04/10/2019<br>04/10/2019<br>04/10/2019 | Ric<br>Ric<br>Data 14/10/2019<br>Causale: FAT Ricevuta fattura | QK <u>A</u> nnulla   |  |  |  |  |  |  |  |  |  |

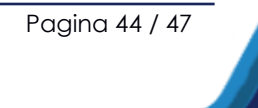

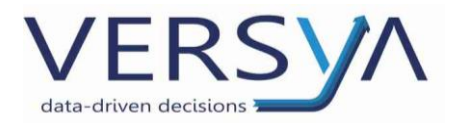

# Controllo schede anagrafiche

In fase di import della fattura XML Suite Notaro effettua un confronto tra l'anagrafica del fornitore

#### che si sta importando e le anagrafiche già presenti in archivio.

I casi possibili sono così riassumibili:

- Se nuovo fornire (non presente nell'archivio) in automatico sarà inserito nell'archivio
- Se già presente è possibile:
  - crearne uno nuovo → Crea Nuova Persona,
  - aggiornare l'esistente (aggiornare l'anagrafica in archivio)→Aggiorna
     Esistente,
  - non aggiornare l'esistente (usa l'anagrafica presente in archivio) →Non
     Aggiornare.

| XML                |                                                    | Fornitore                                                                         |                                                                  | Cod.               | Data                                          | Numer                 | •                     | Fornitore              |
|--------------------|----------------------------------------------------|-----------------------------------------------------------------------------------|------------------------------------------------------------------|--------------------|-----------------------------------------------|-----------------------|-----------------------|------------------------|
| 58<br>58 Conf      | ronto schede a                                     | anagrafiche                                                                       |                                                                  |                    | 40.104.10040                                  |                       | ×                     | Repowe                 |
| 27<br>)3 F<br>18 G | Riscontrata una<br>della sched in an<br>anagrafica | scheda anagrafica fornitore in archiv<br>chivio con i dati provenienti dalla fatt | io; si può utilizzare quella pr<br>ura elettronica (Aggiorna) op | eesiste<br>ppure s | nte (Utilizza), si pos<br>i può creare una nu | sono agg<br>iova sche | iomare i dati<br>eda  | iede: vi               |
| R<br>[             | Dati importati —                                   |                                                                                   |                                                                  |                    |                                               |                       |                       | . 2942                 |
|                    | Denominazione:                                     | Repower Vendita Italia                                                            |                                                                  |                    |                                               |                       | Crea <u>n</u> uova    | ornitura               |
|                    | Partita IVA:                                       | 13181080154                                                                       |                                                                  |                    |                                               |                       |                       |                        |
|                    | Sede:                                              | Milano                                                                            |                                                                  |                    |                                               |                       |                       |                        |
|                    | Indirizzo:                                         | via Uberti, 37                                                                    |                                                                  |                    |                                               |                       |                       |                        |
|                    | Dati presenti in a                                 | rchivio                                                                           |                                                                  |                    |                                               |                       |                       | Beni                   |
|                    | ) enominazione:                                    | Repower Vendita Italia                                                            |                                                                  |                    |                                               |                       | Aggiorna<br>esistente | poste                  |
| F                  | Partita IVA:                                       | 13181080154                                                                       |                                                                  |                    |                                               |                       | Non aggiornare        | ervizi di<br>ervizi di |
| s                  | Gede:                                              | Roma                                                                              |                                                                  |                    |                                               |                       |                       | onguag                 |
| - L I.             | ndirizzo:                                          |                                                                                   |                                                                  |                    |                                               | _                     |                       |                        |

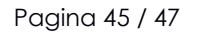

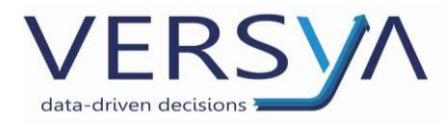

# Dimensioni massima consentita per file xml

La dimensione massima consentita, per il file XML con rispettivi allegati, è di 5 MB.

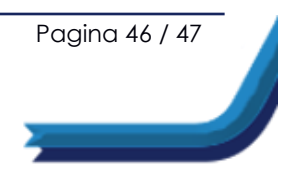

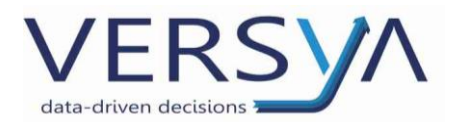

# Numeri Utili

• Servizio di Assistenza del Sistema di Interscambio 800.299.940

(Lun - Ven 8.00 – 20.00 Sab 8.00 – 14.00)

• Servizio assistenza Versya SpA 0171 415111

AVVERTENZE su questa documentazione:

Questa guida operativa è stata scaricata via web all'indirizzo:

https://www.versya.it/file\_upload/legal/Fattura\_elettronica\_Efattura.pdf

Si consiglia di ritornare periodicamente al suddetto indirizzo al fine di scaricare le versioni aggiornate di questa documentazione.

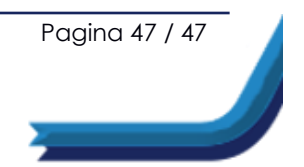